### PRODUCTIVITY TIPS FOR TEACHERS 2009

#### What this is not about...

#### WE'RE NOT JUST GOING TO DELETE OLD E-MAILS OUT OF YOUR OVERFLOWING INBOX

## BECAUSE THAT INBOX WILL BE OVERFLOWING AGAIN BY SEPTEMBER 11

LET'S GET SOME ORGANIZATIONAL THINGS IN PLACE NOW THAT WILL HELP CARRY YOU THROUGH THE YEAR

#### **ONE MORE THING...**

Nosce Te Ipsum

#### WHATEVER WE PUT INTO PLACE HAS TO BE SOMETHING YOU CAN LIVE WITH AND MAINTAIN

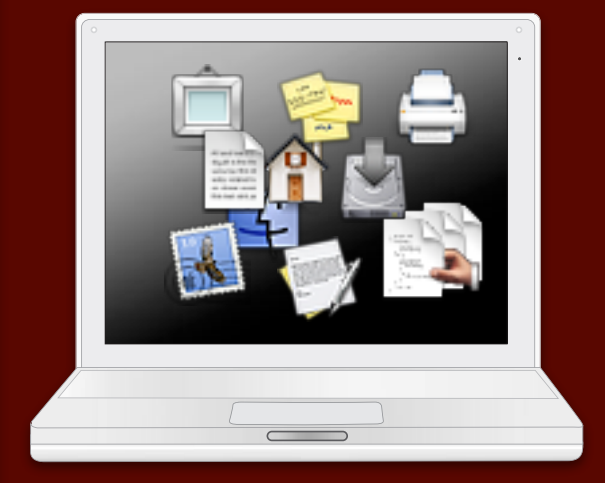

DAVID MONTALVO UPPER MERION AREA HS dmontalvo@umasd.org

#### FRUSTRATION

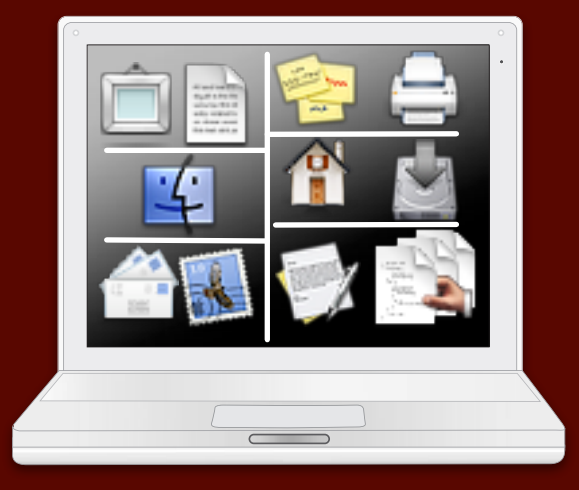

#### TIME ORGANIZING

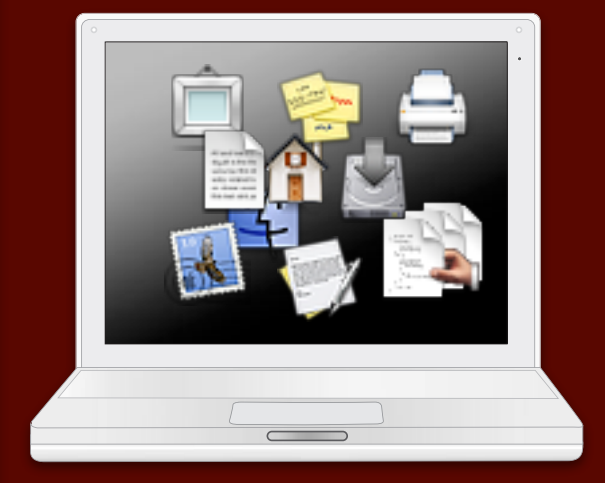

DAVID MONTALVO UPPER MERION AREA HS dmontalvo@umasd.org

#### FRUSTRATION

### Organization begins here

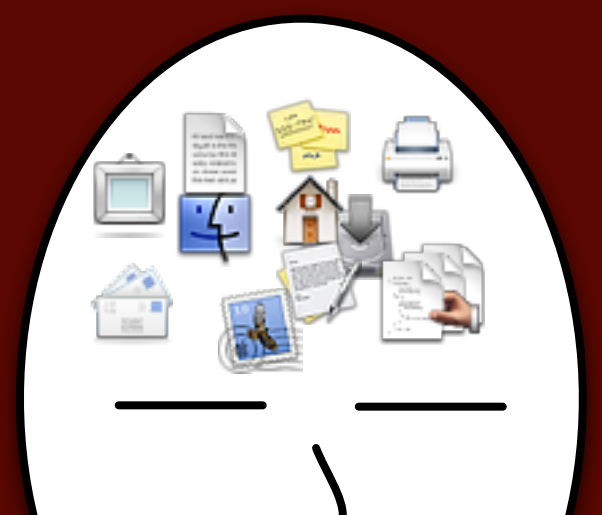

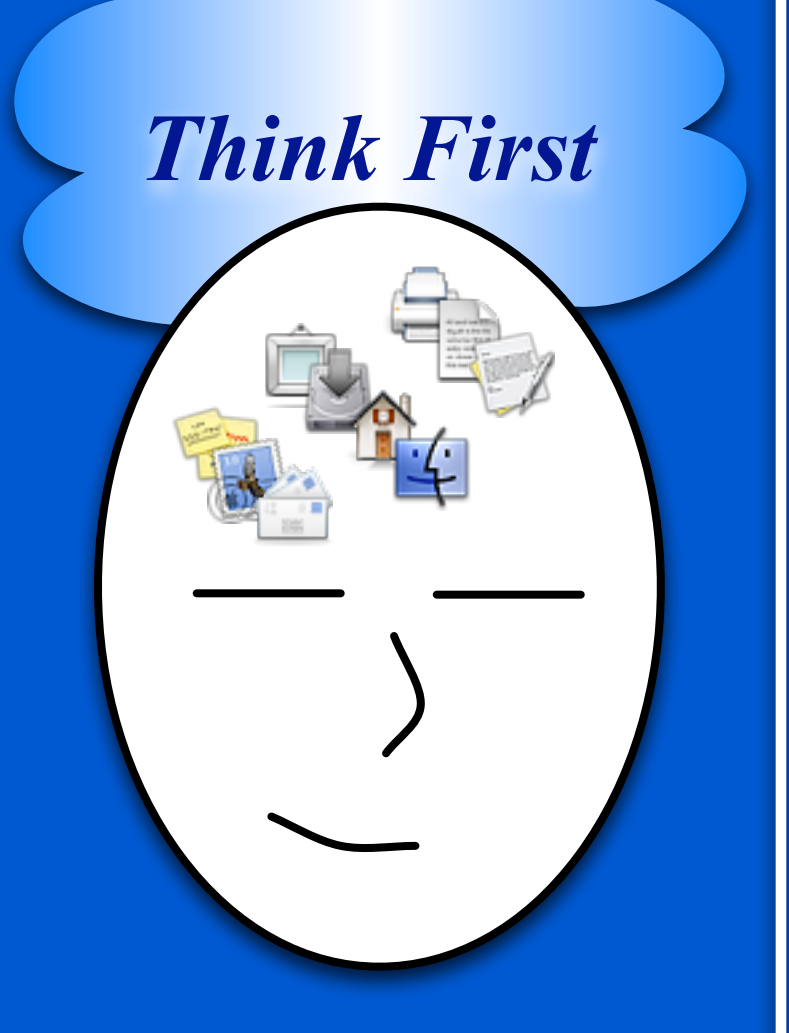

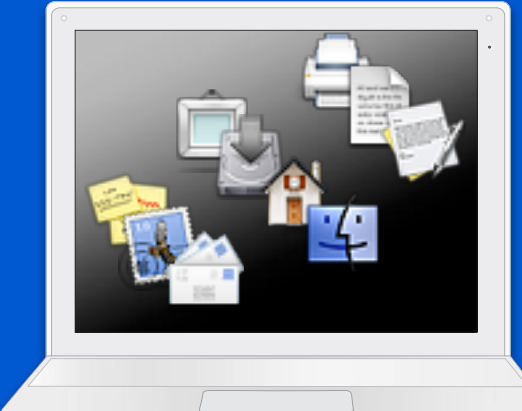

### Organization flows naturally

<section-header>

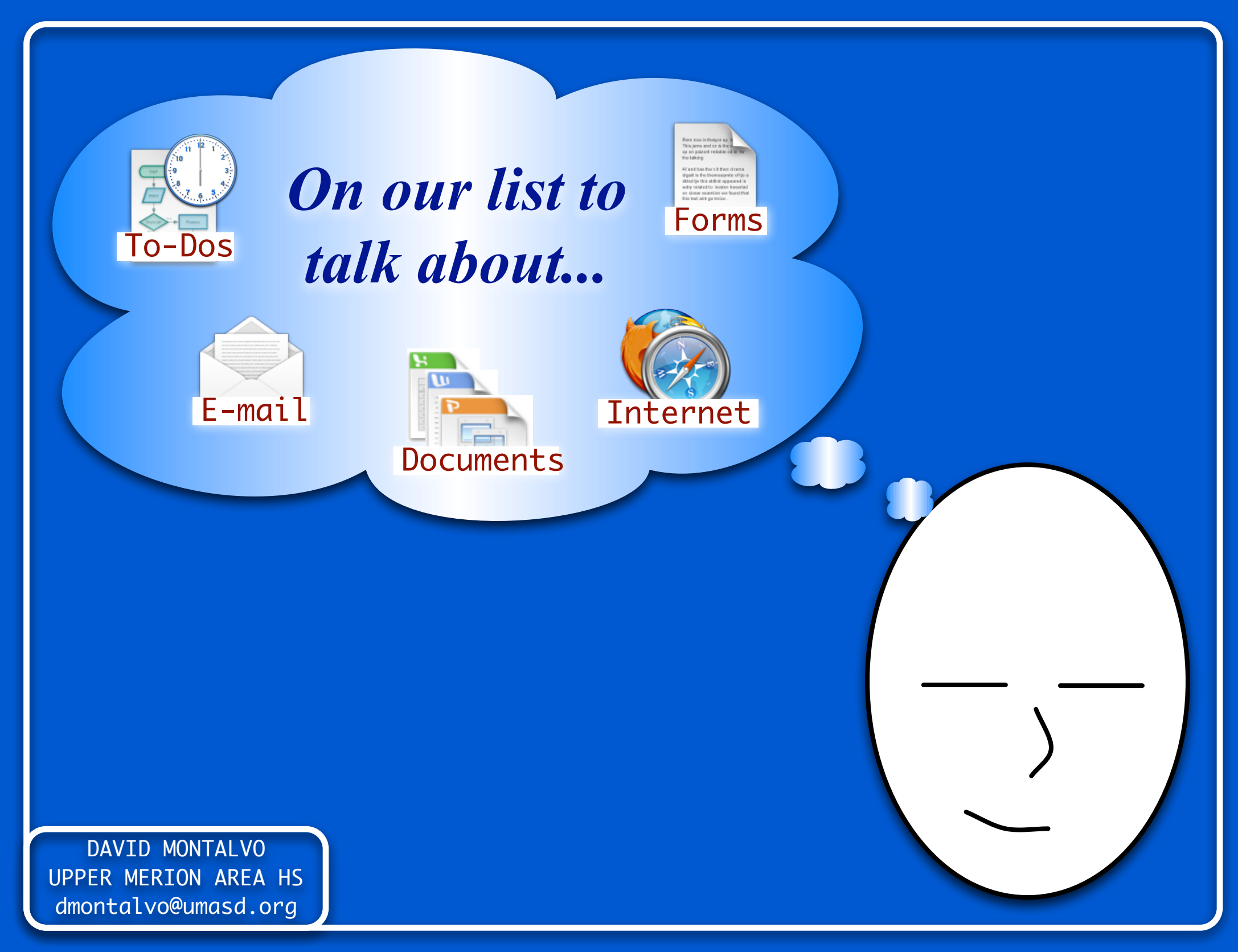

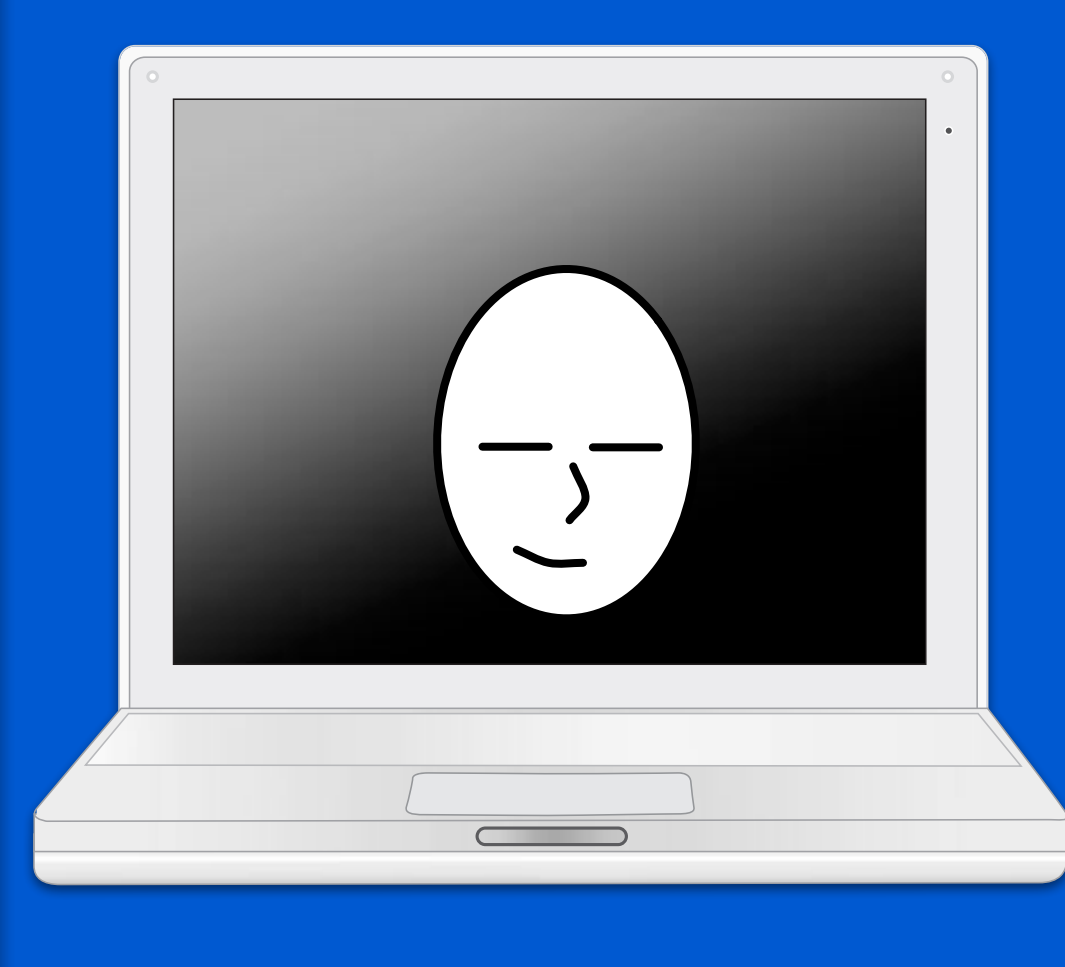

### But first...

LET'S MAKE SURE YOUR DIGITAL SPACE FITS YOUR NEEDS

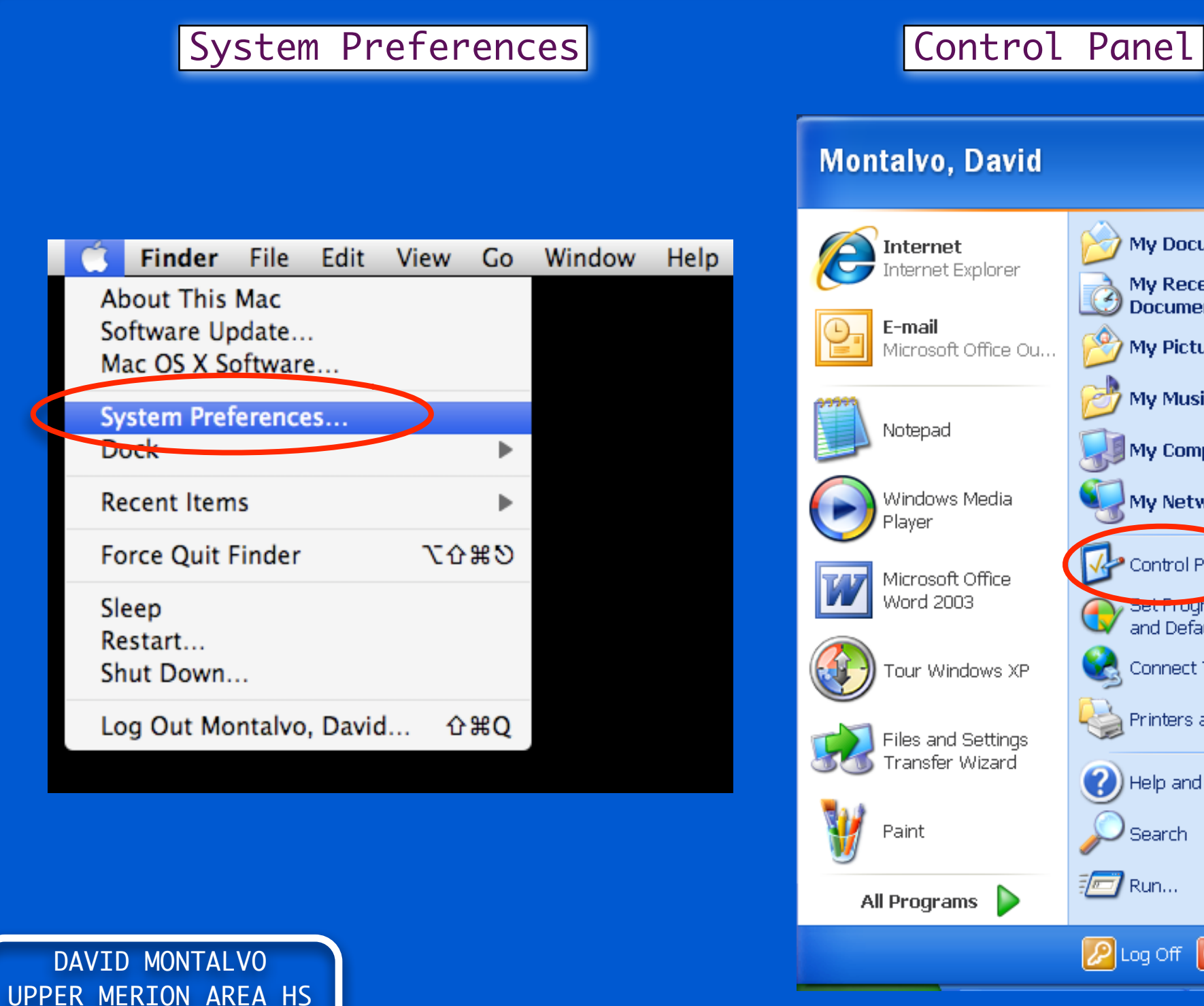

dmontalvo@umasd.org

#### My Documents Internet Explorer My Recent ٠ Documents My Pictures Microsoft Office Ou... My Music My Computer My Network Places Control Panel Microsoft Office y Set Frogram Access and Defaults Connect To Tour Windows XP Printers and Faxes Files and Settings Transfer Wizard 🕐 Help and Support Search 🖅 Run... 🖉 Log Off 🚺 Shut Down

#### Montalvo, David

Notepad

Windows Media

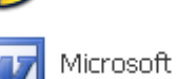

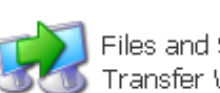

All Programs

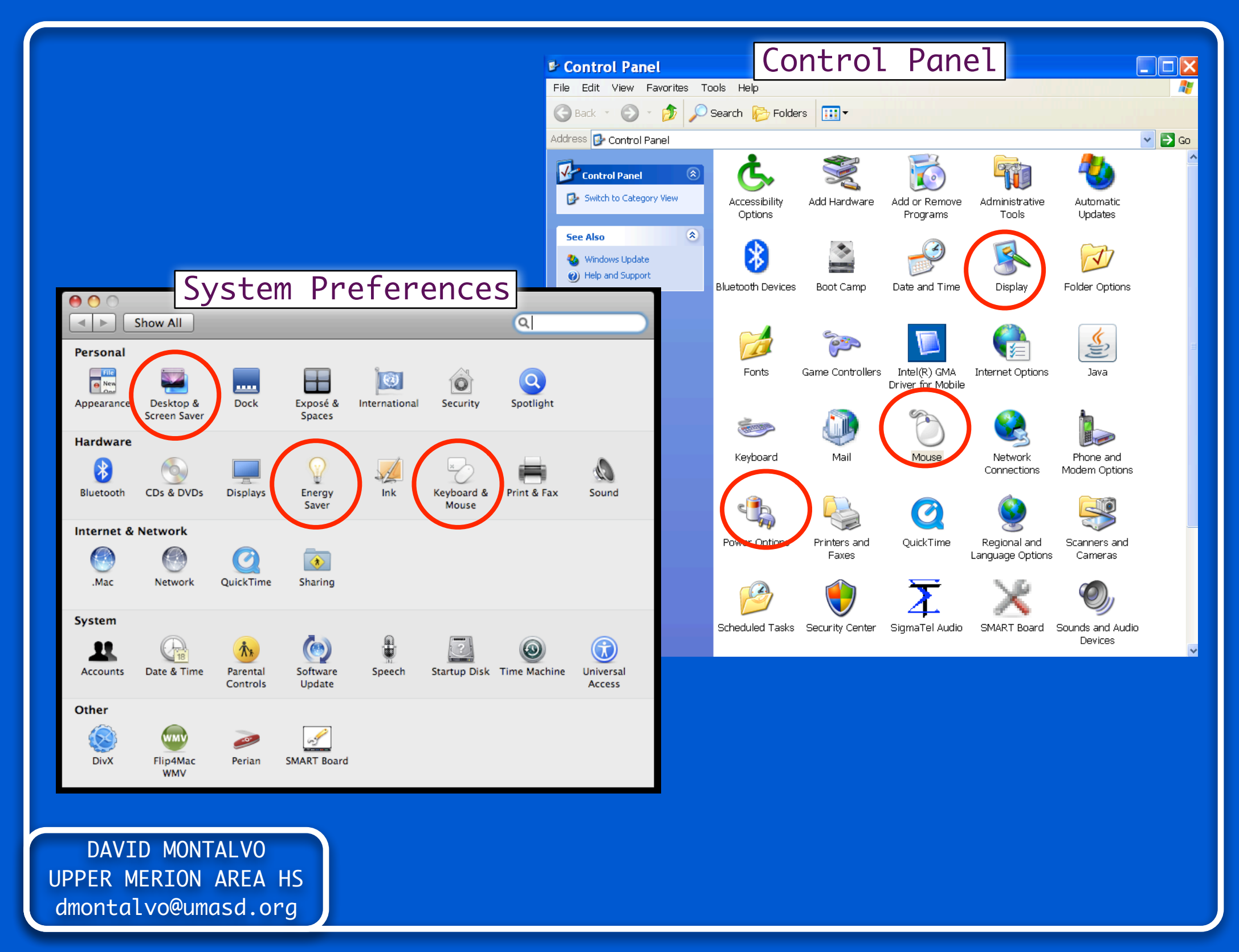

Some tips...

#### SET SCREENSAVER FOR MORE THAN 1 PERIOD/MOD

#### SET SLEEP ON POWER CORD TO MORE THAN 1 PERIOD/MOD

SET THE MOUSE SPEED TO SOMETHING YOU CAN LIVE WITH

## First up... YOUR E-MAIL

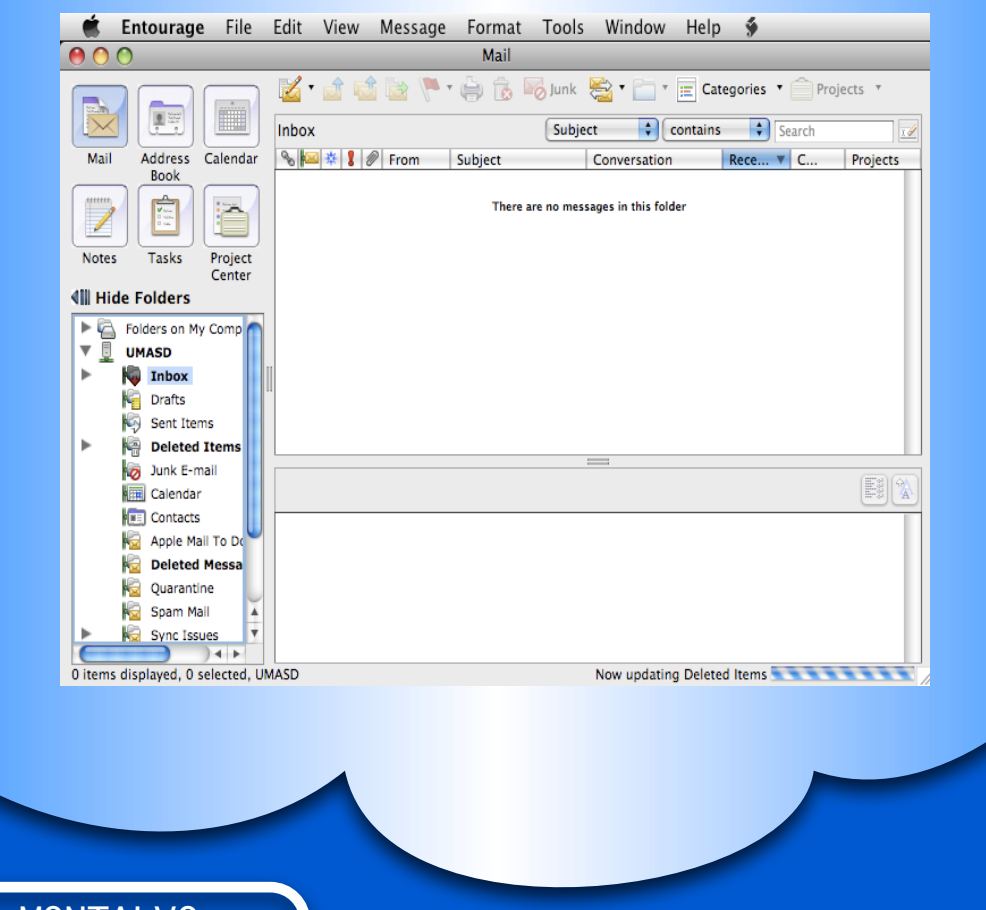

E-mail

Before we get started...

#### WANT TO TURN OFF AUTOMATIC E-MAIL NOTIFICATION?

#### <u>ENTOURAGE</u>

ENTOURAGE > PREFERENCES > NOTIFICATIONS UNCHECK "DISPLAY ALERT ON DESKTOP" UNCHECK SOUNDS

#### OUTLOOK EXPRESS TOOLS > OPTIONS > GENERAL UNCHECK "PLAY SOUNDS FOR NEW MESSAGES"

#### Now down to business...

# YOUR E-MAIL SHOULD NOT BE YOUR TO-DO LIST!

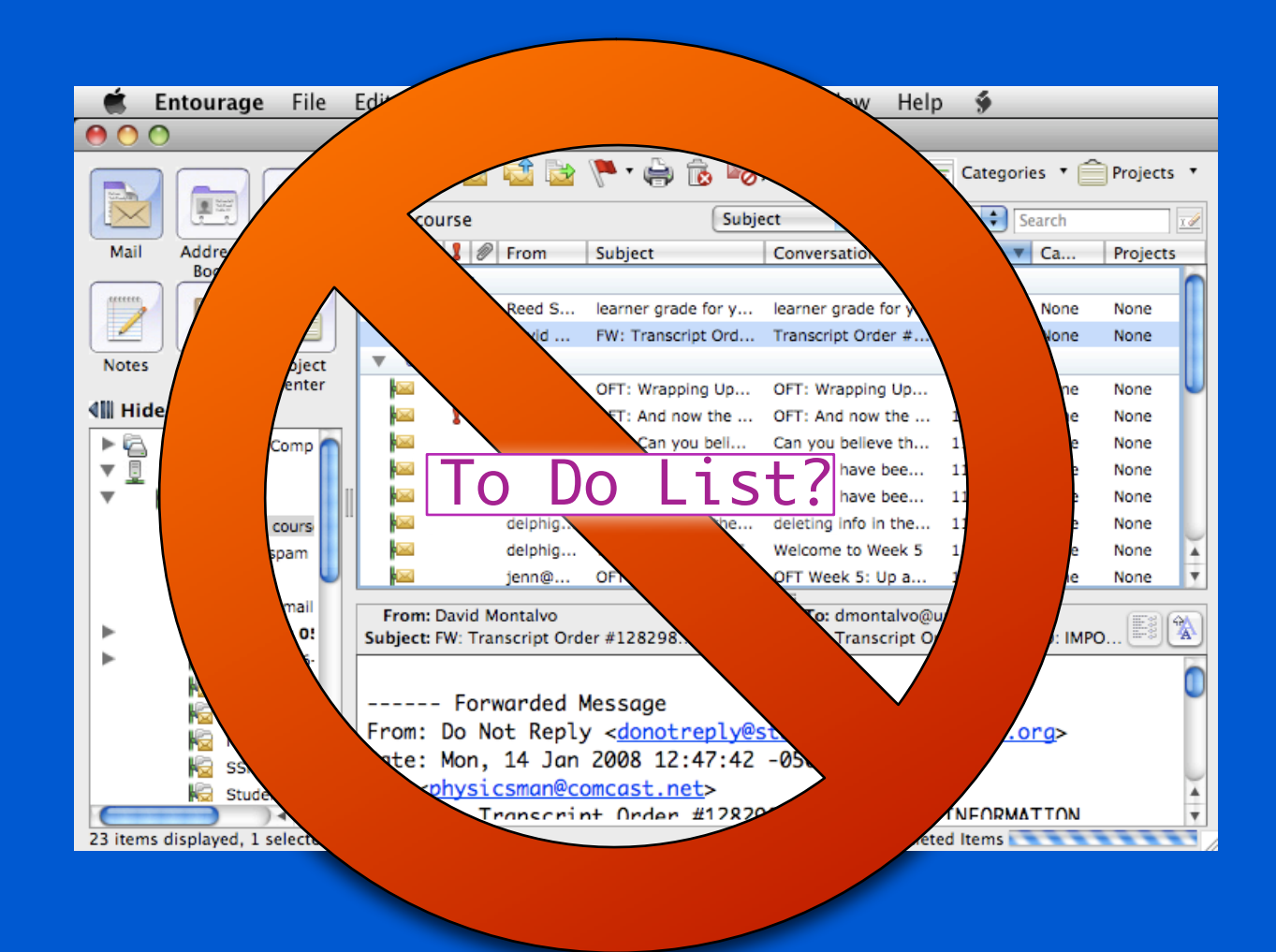

### YOUR E-MAIL SHOULD NOT BE YOUR TO-DO LIST!

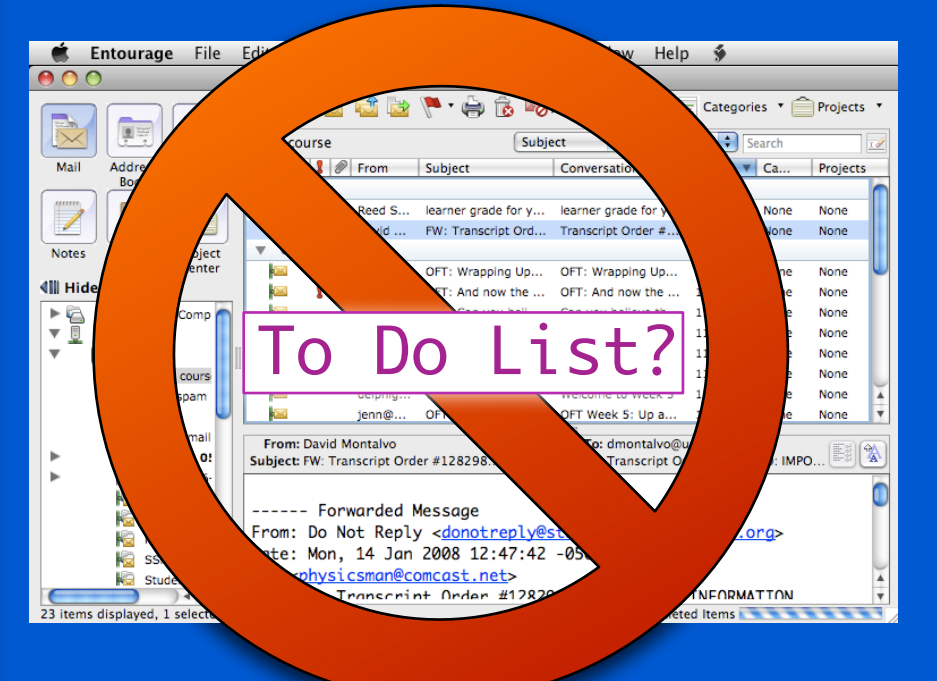

DAVID MONTALVO UPPER MERION AREA HS dmontalvo@umasd.org

#### - IT'S NOT ALWAYS WITH YOU

- EACH E-MAIL ONLY VAGUELY REPRESENTS WHAT NEEDS TO BE DONE
- THAT MEANS THAT SOME INFO WILL ALWAYS BE NAGGING IN THE BACK OF YOUR MIND...
- WHICH TENDS TO INCREASE YOUR STRESS LEVEL
- IMPORTANT E-MAILS WILL GET LOST IN THE SHUFFLE!

#### Let's think about this...

### WHEN MAIL COMES IN, WHAT DO YOU DO\* WITH IT?

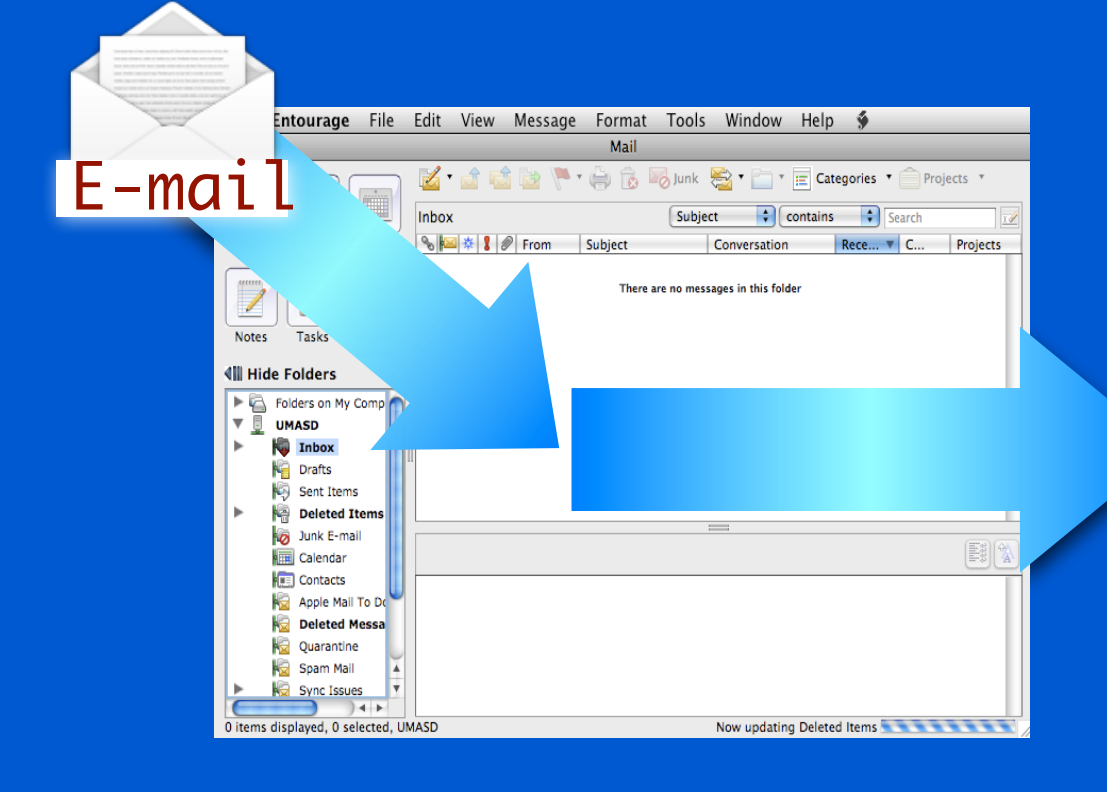

- ACT ON IT

- DEFER ACTING ON IT
- DELEGATE IT
- DO NOTHING
- FILE IT
- DELETE IT

DAVID MONTALVO UPPER MERION AREA HS dmontalvo@umasd.org

\* <u>Getting Things Done</u>, by David Allen, and "Inbox Zero" by Merlin Mann www.43folders.com/izero

#### Let's think about this...

### WHEN MAIL COMES IN, WHAT DO YOU DO\* WITH IT?

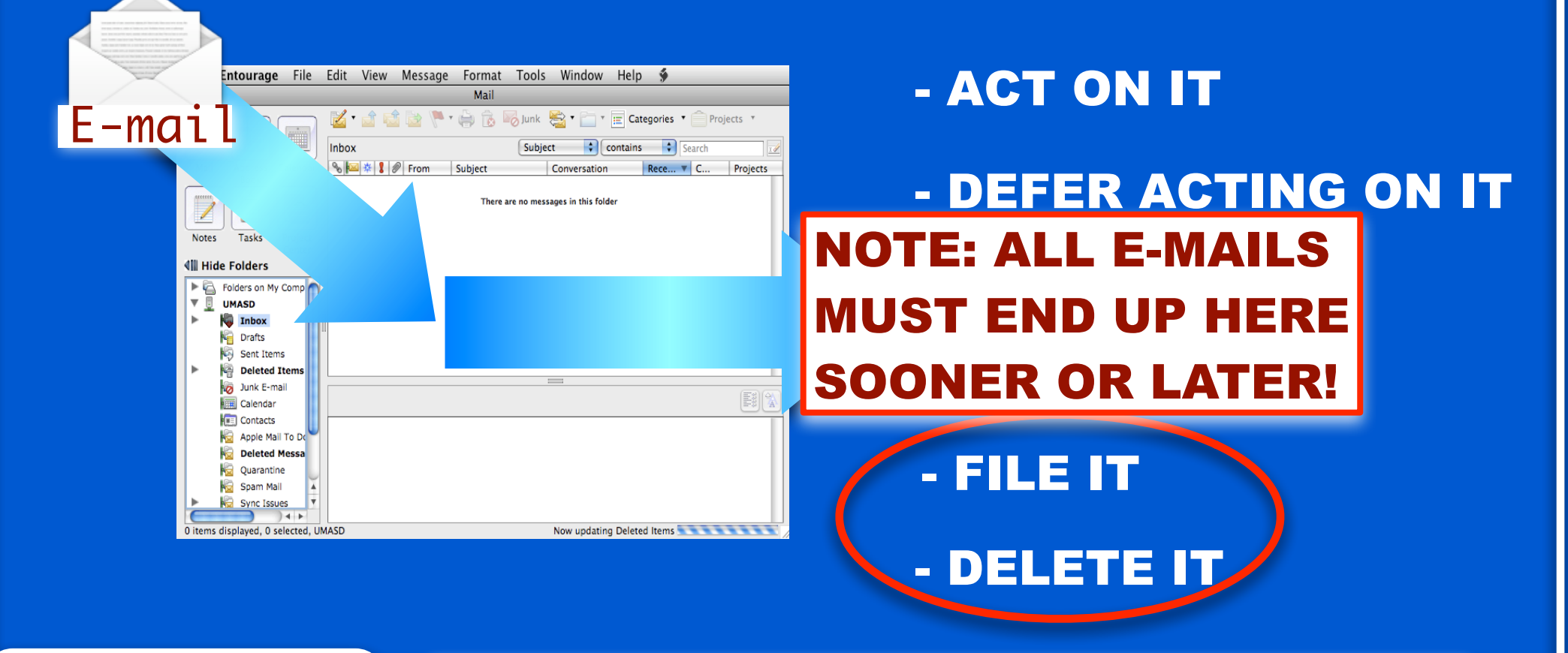

DAVID MONTALVO UPPER MERION AREA HS dmontalvo@umasd.org <sup>\*</sup> <u>Getting Things Done</u>, by David Allen, and "Inbox Zero" by Merlin Mann www.43folders.com/izero

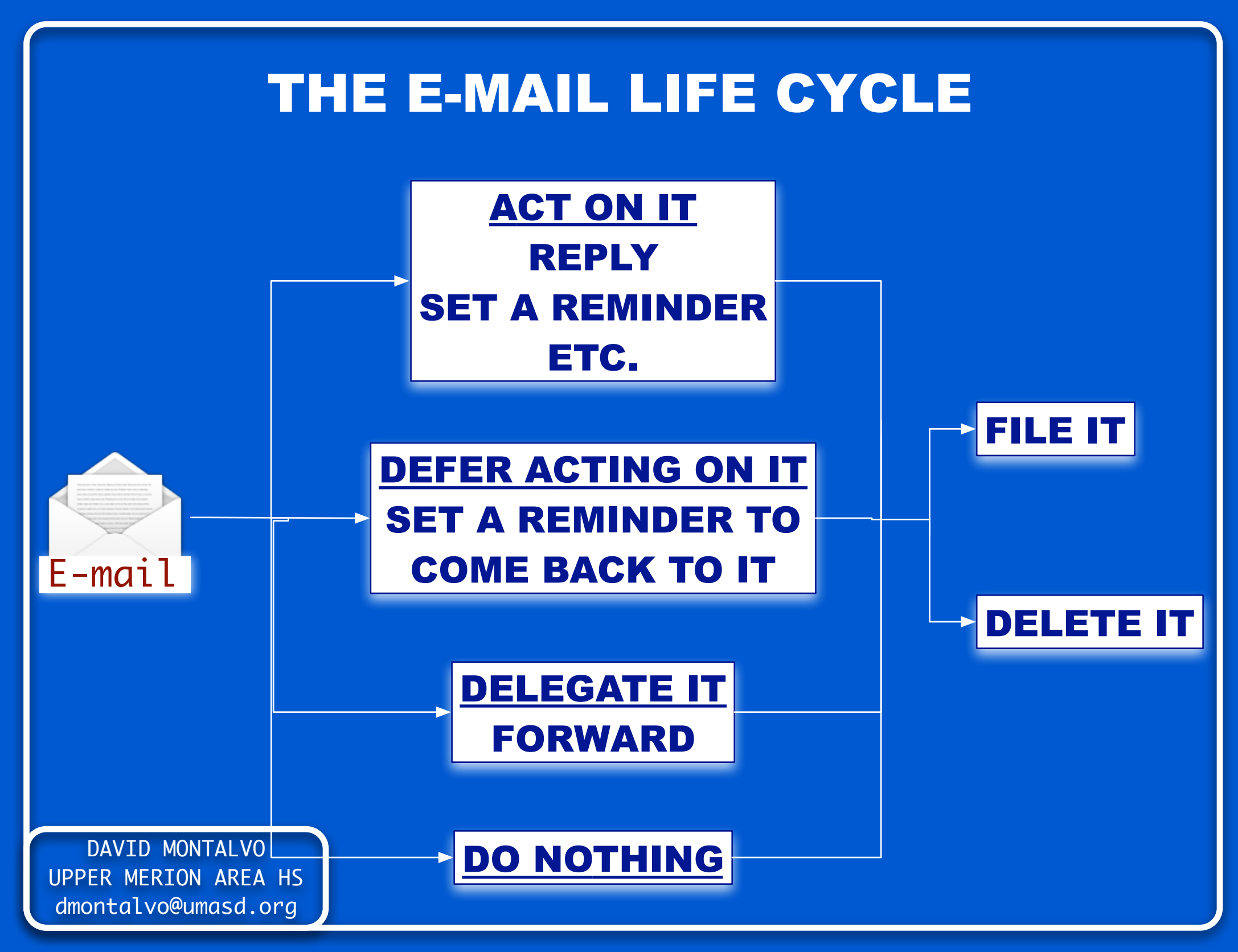

# Before we get to filing mail... A RECOMMENDATION FOR YOU

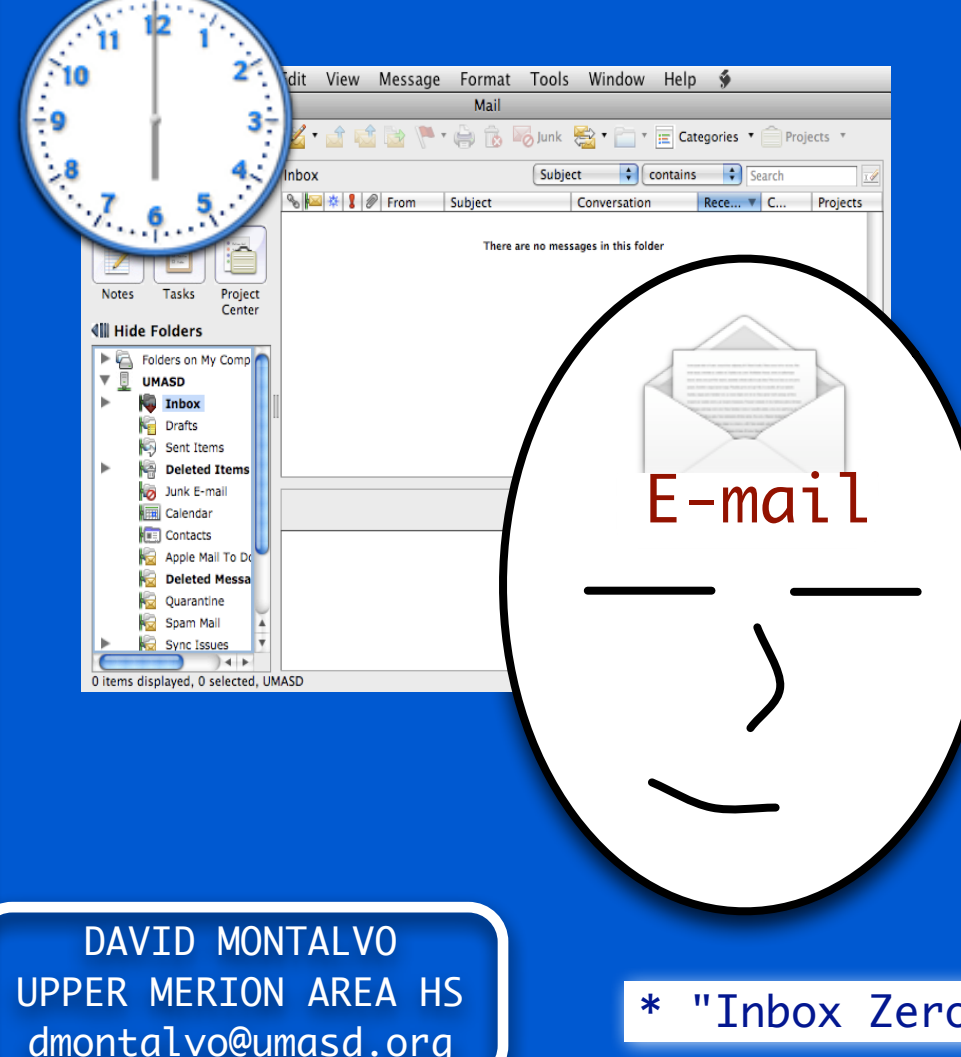

INSTEAD OF FREQUENTLY CHECKING YOUR E-MAIL AND LETTING IT PILE UP

SET A TIME DURING THE DAY TO PROCESS ALL OF THE E-MAIL IN YOUR INBOX

**CLEAR THE INBOX\*** (IF POSSIBLE)

"Inbox Zero" by Merlin Mann www.43folders.com/izero

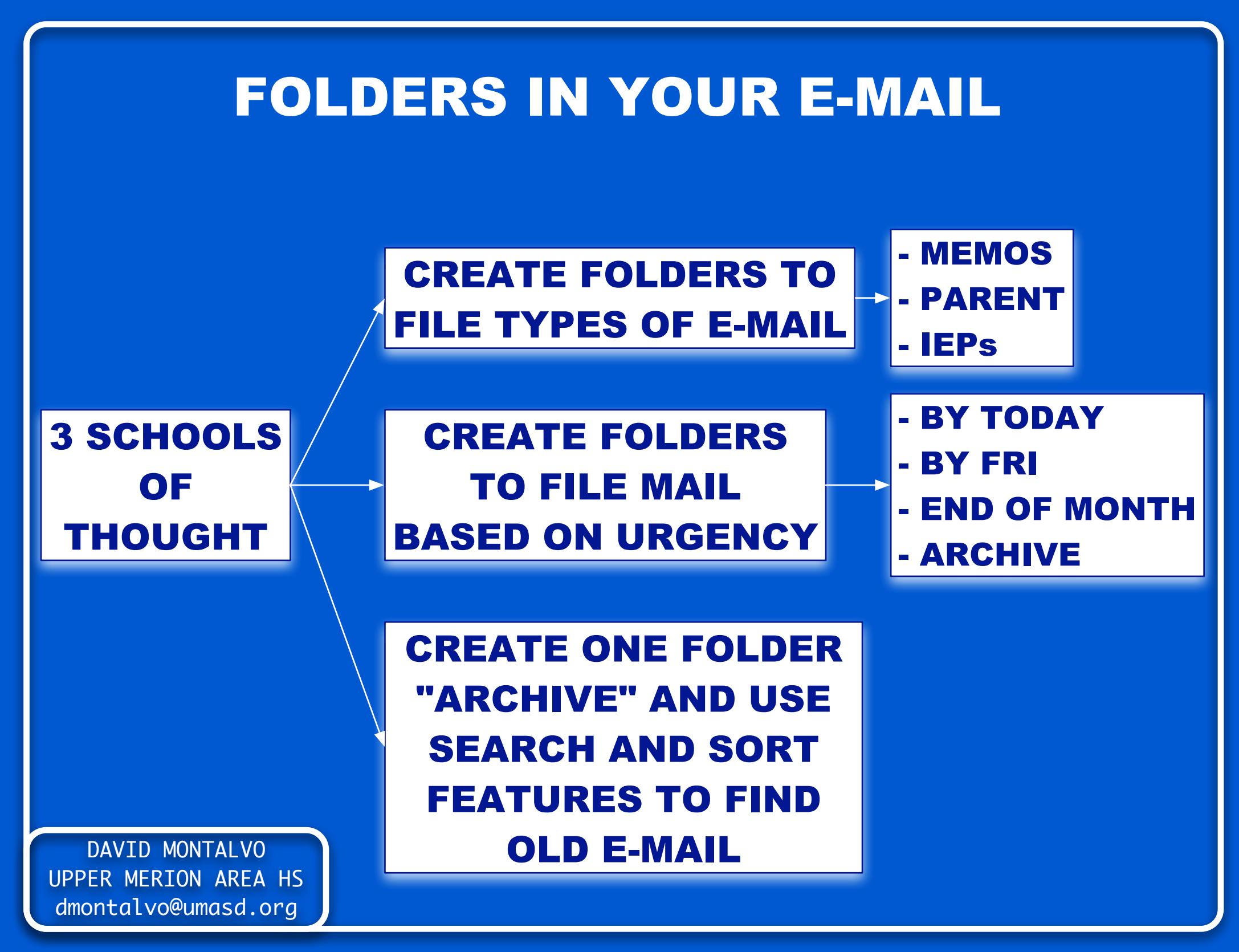

#### **CREATING FOLDERS IN YOUR E-MAIL**

- **RIGHT-CLICK\*** THE INBOX
- CHOOSE "NEW FOLDER"
- NAME IT
- DONE!

YOU CAN NOW DRAG AND DROP E-MAILS INTO IT

DAVID MONTALVO UPPER MERION AREA HS dmontalvo@umasd.org

\* Or control-click, or two-finger click

#### **SEARCH AND SORT E-MAIL**

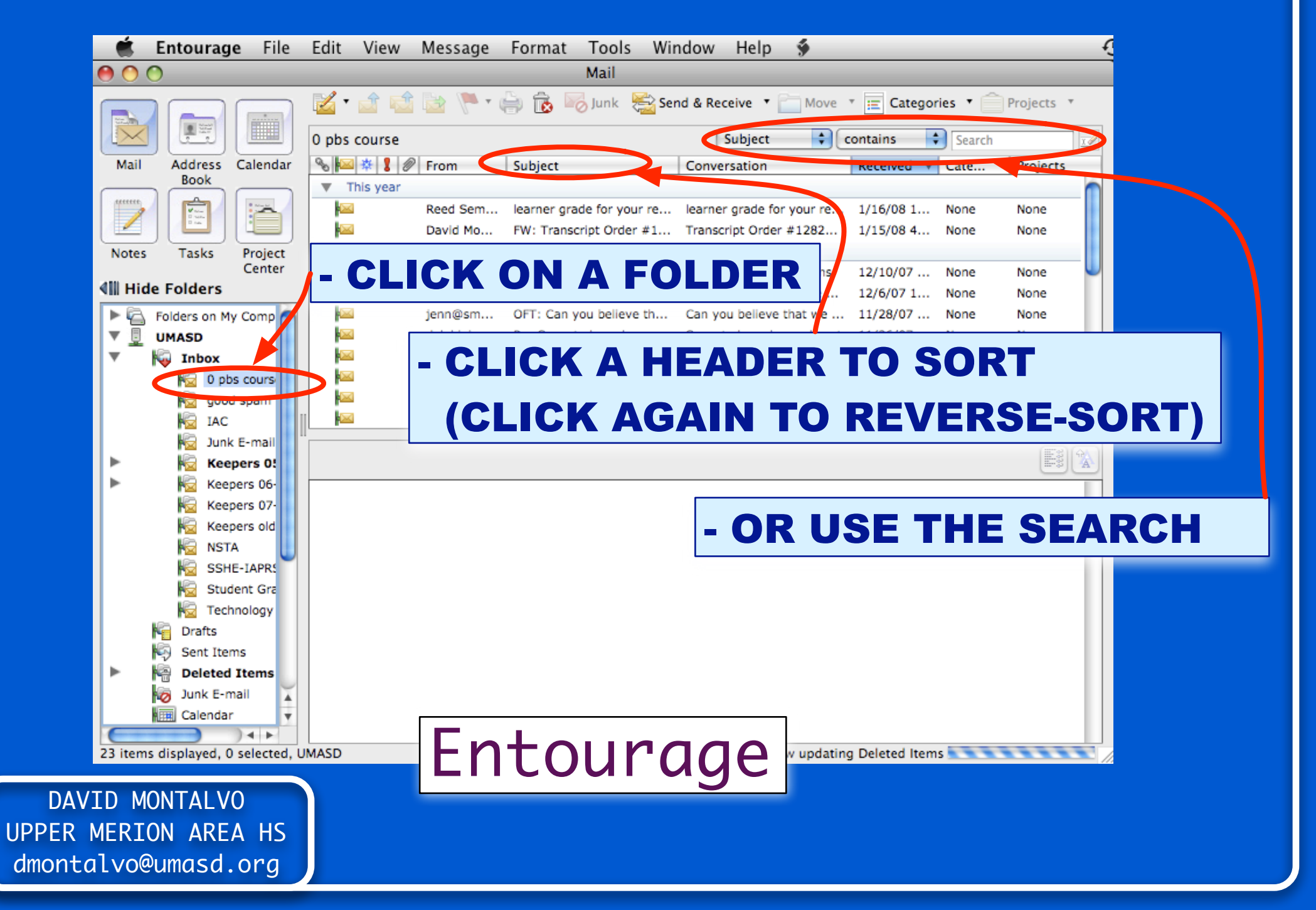

#### **SEARCH AND SORT E-MAIL**

| Mail                                                                                                    | Look for:                                                                                                    | <ul> <li>Search In + good spam</li> <li>Find Now</li> </ul>                                                                                                    |
|----------------------------------------------------------------------------------------------------|----------------------------------------------------------------------------------------------------|----------------------------------------------------------------------------------------------------|
| Favorite Folders                                                                                                    | good spam                                                                                                    |                                                                                                    |
| Favorite Folders         Inbox         Unread Mail         For Follow Up         Sent Items         All Mail Folders         Mailbox - Montalvo         Apple Mail To D         Deleted Items         Deleted Messag         Drafts         Inbox         Qood spam         IAC         Junk E-mail         E Keepers 05-C         Keepers 07-C         Keepers 01d         NSTA | good spam         Image: Spam         Image: Spam | Subject<br>Dear on, 1 Vo@Qumasd.org April 85% OFF<br>Colonial Bank DigiCert, we make renewing easy.<br>Reply<br>aply<br>prook's Friends has sent you an Evite Invitation<br>arica Bank - Significant information from Security service,<br>ATE YOUR ACCOUNT<br>Are no home for Spinin company. Make no investments. Great salary.<br>Speni> Seven Bell Yard harristers<br>CKA HEADER TO SORT<br>CKAGAIN TO<br>ERSE-SORT) |
| Student Grac<br>Technology<br>Junk E-mail<br>Mail<br>Calendar<br>Southers<br>Contacts<br>Tasks                                                                                                    | Right-<br>Click H<br>About thi<br>You are r<br>If you do<br>not unsub<br>Offers. The<br>content no                                                                                                    | ick here to download pictures. To help<br>ere!<br>s mailing:<br>ceiving this e-mail because you<br>tot wish to receive this MSN F<br>cribe you from e-mail commun<br>s shall not constitute an offer by MSN. MSN shall not be responsible or liable f<br>r any of the goods or service advertised. Prices and item availability subject to c                                                                             |
| Student Grac<br>Technology<br>Junk E-mail<br>Outborn<br>Calendar<br>Calendar<br>Contacts<br>Tasks                                                                                                    | Right-<br>Click H<br>You are r<br>If you do<br>not unsub<br>Offers. Th<br>content no                                                                                                    | ick here to download pictures. To help<br>erel<br>s mailing:<br>cceiving this e-mail because you<br>tot wish to receive this MSN F<br>cribe you from e-mail commun<br>is shall not constitute an offer by MSN. MSN shall not be responsible or liable f<br>r any of the goods or service advertised. Prices and item availability subject to come<br>re Newsletters   Privacv                                            |
| Student Grac<br>Technology<br>Junk E-mail<br>Mail<br>Calendar<br>Contacts<br>Tasks                                                                                                    | Right-<br>Click H<br>About thi<br>You are r<br>If you do<br>not unsub<br>Offers. Th<br>content not<br>ODU                                                                                                    | ick here to download pictures. To help<br>erel<br>s mailing:<br>ceiving this e-mail because you<br>tot wish to receive this MSN F<br>cribe you from e-mail commun<br>is shall not constitute an offer by MSN. MSN shall not be responsible or liable for<br>r any of the goods or service advertised. Prices and item availability subject to complete<br>ELOOK                                                          |

#### TIME TO PROCESS THAT E-MAIL

# **CLEAR THAT INBOX!**

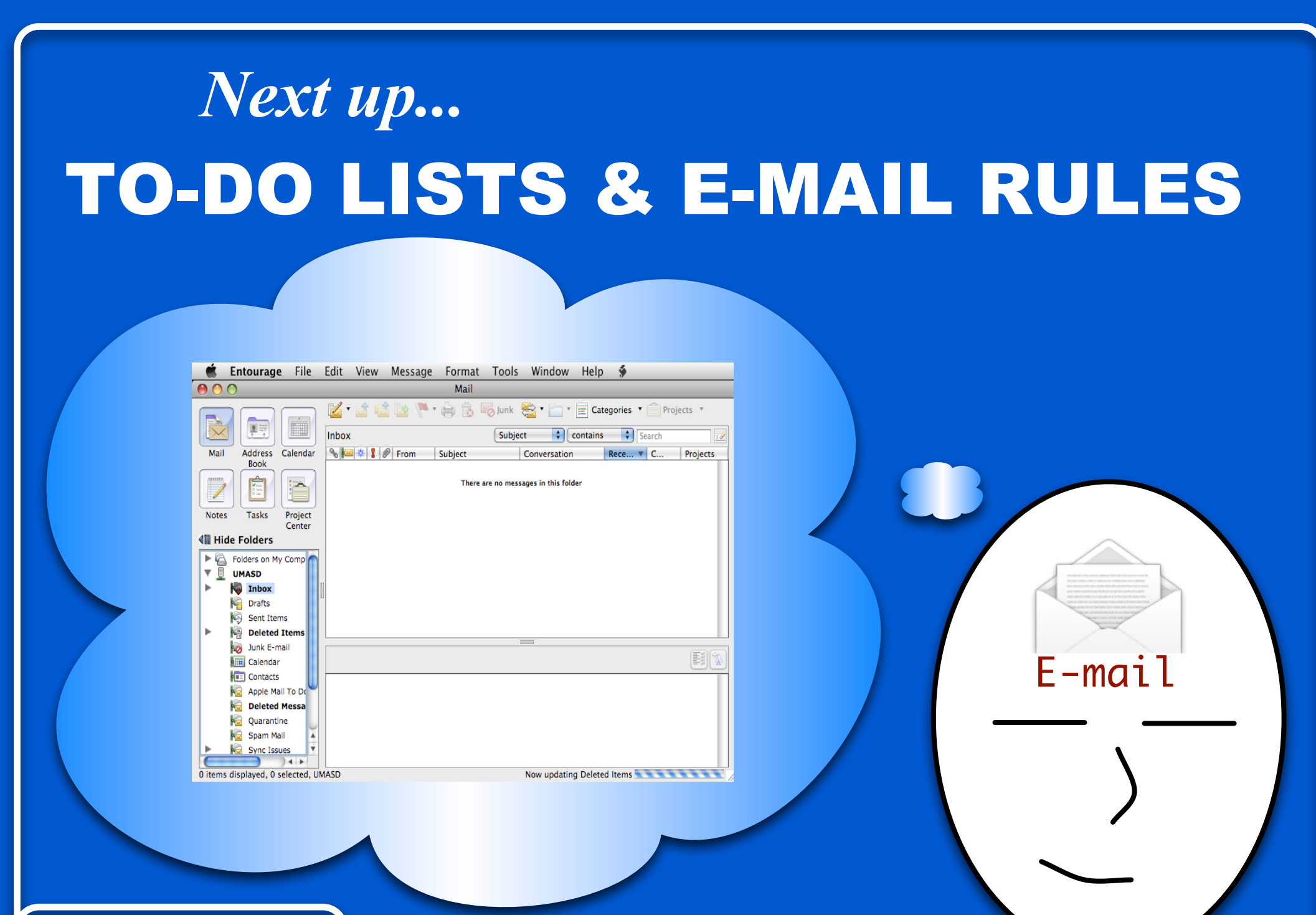

Now that your inbox is clear...

#### CAN WE KEEP THE CLUTTER FROM ACCUMULATING IN THE FIRST PLACE?

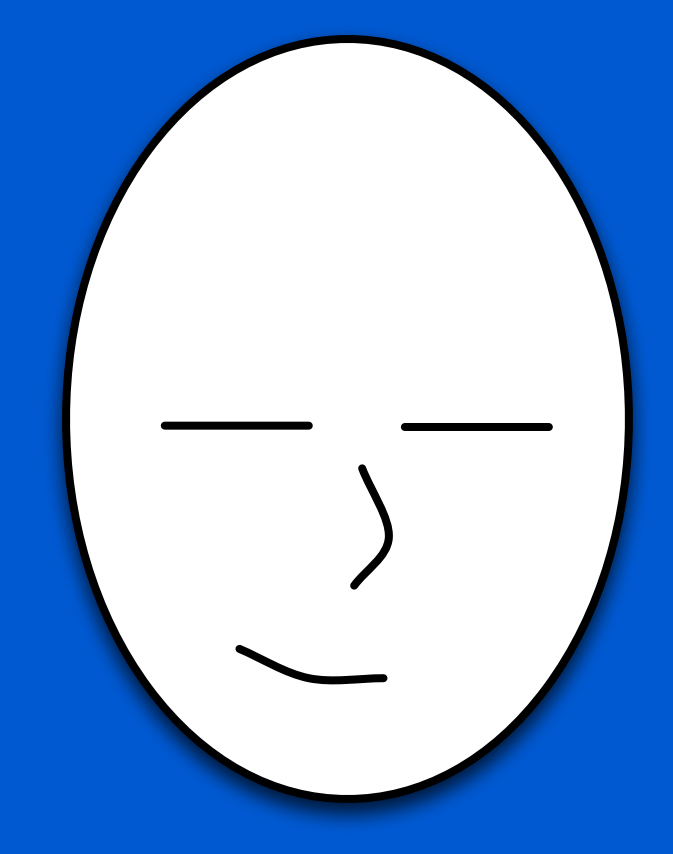

## YES! WITH RULES

#### **RULES: EXAMPLES**

HAVE MAIL FROM SPECIFIC ADDRESSES AUTOMATICALLY ROUTED TO A FOLDER

HAVE MAIL WITH SPECIFIC WORDS IN THE SUBJECT OR BODY AUTOMATICALLY ROUTED TO A FOLDER

HAVE MAIL AUTOMATICALLY FORWARDED TO ANOTHER ADDRESS AND THEN DELETED

> HAVE MAIL FROM YOUR PRINCIPAL AUTOMATICALLY COLORED RED

#### **SETTING UP RULES**

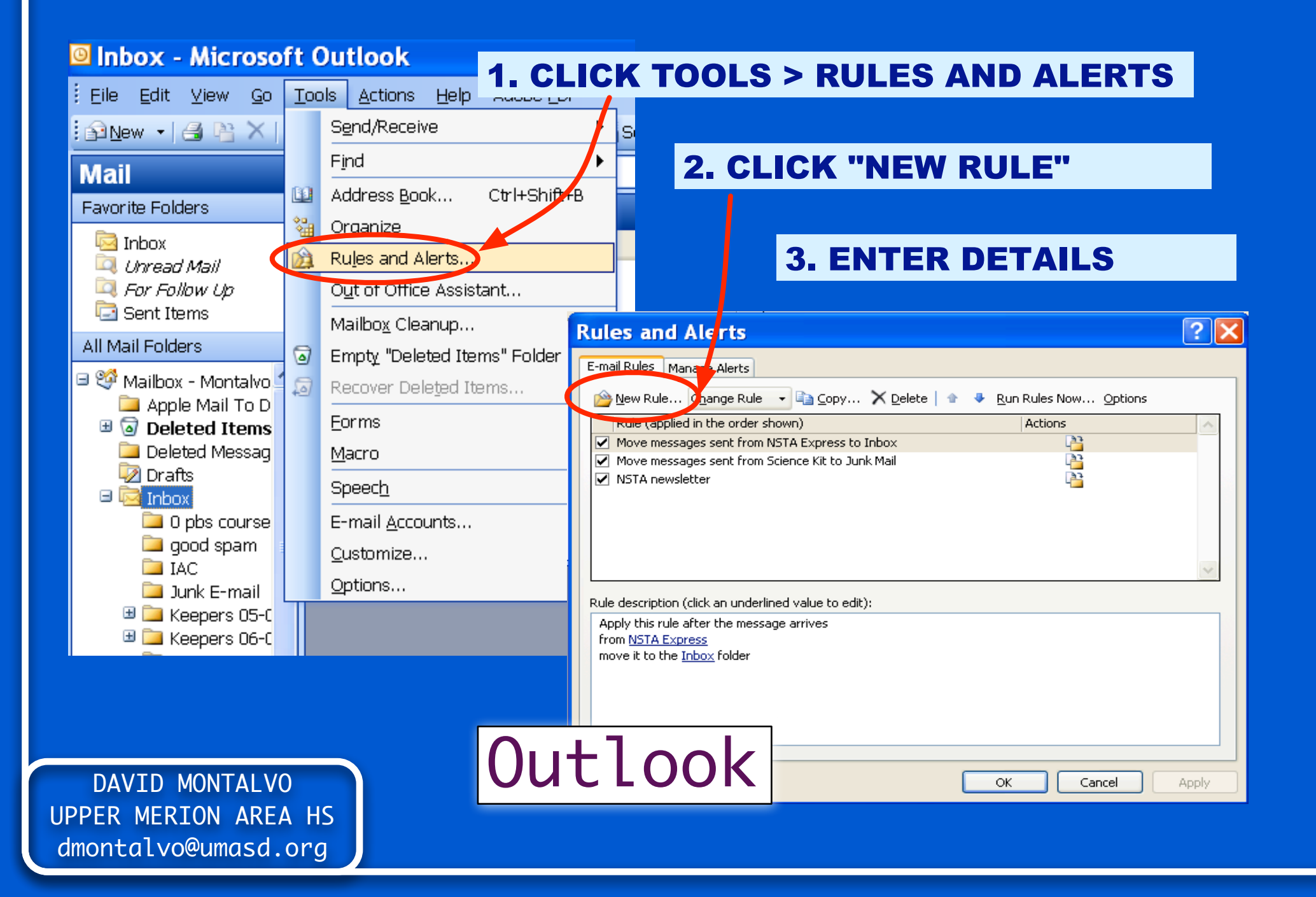

#### **SETTING UP RULES**

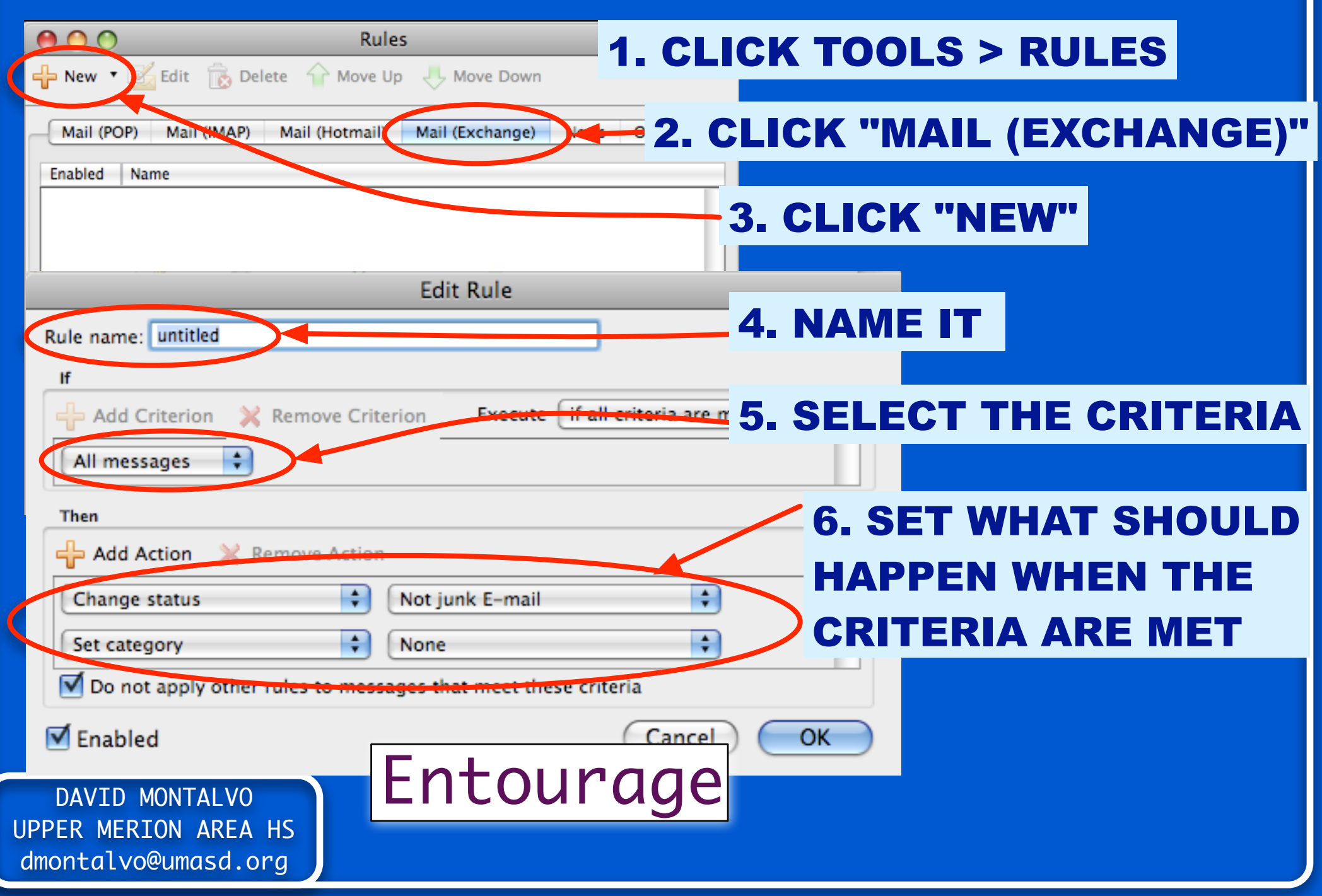

## Next up... TO DO LISTS

To-Dos

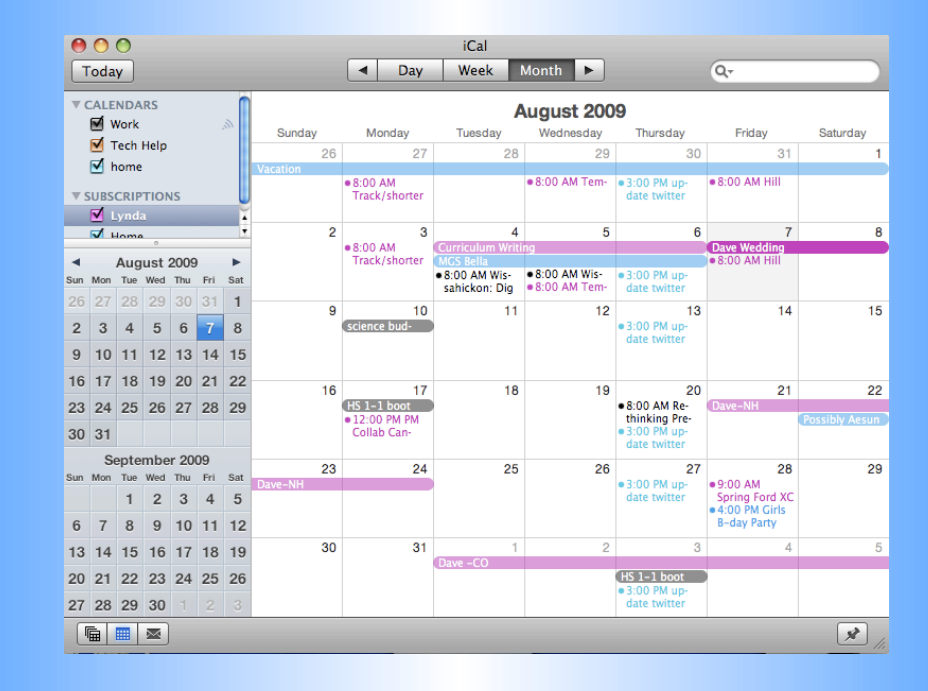

## PROBABLY THE BEST PLACE FOR TO-DO LISTS IS YOUR CALENDAR

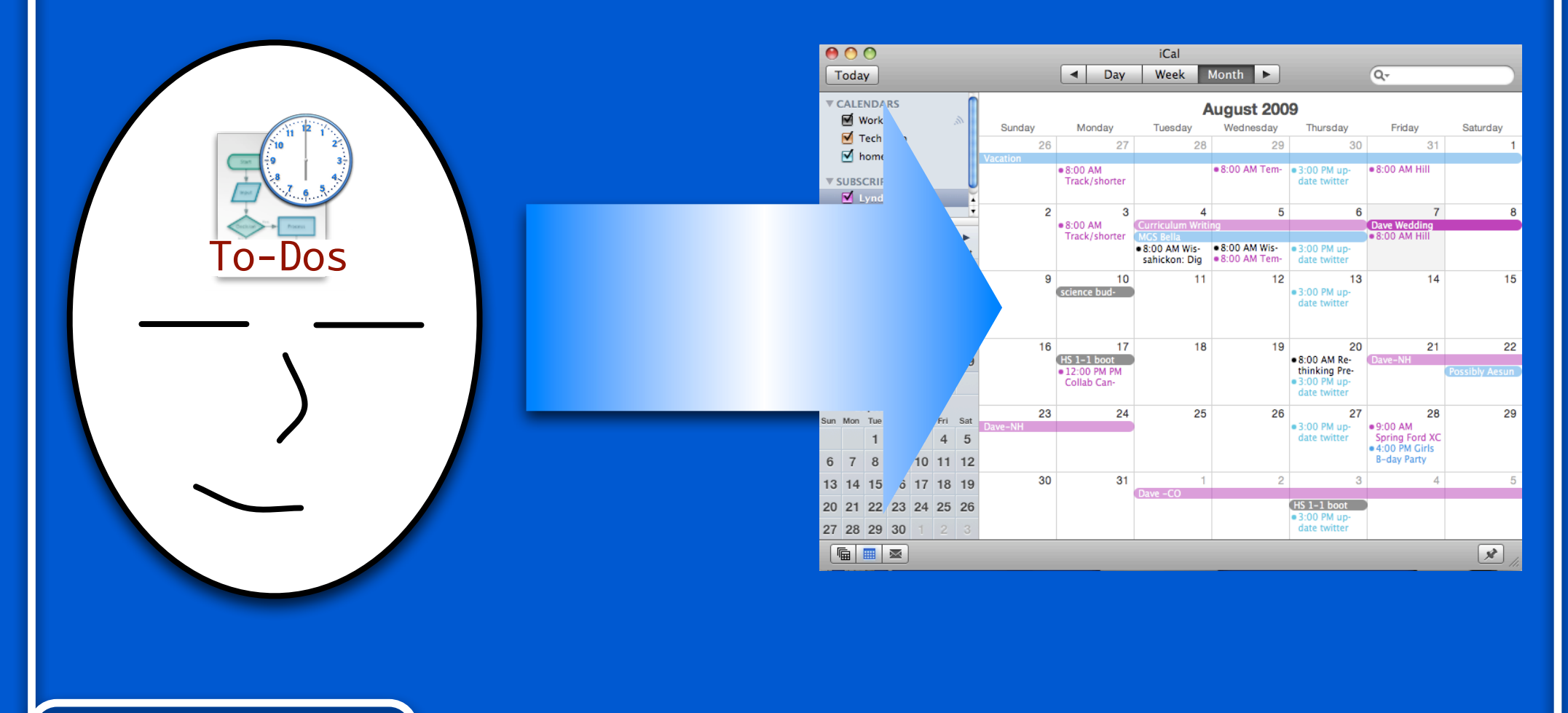

## PROBABLY THE BEST PLACE FOR TO-DO LISTS IS YOUR CALENDAR

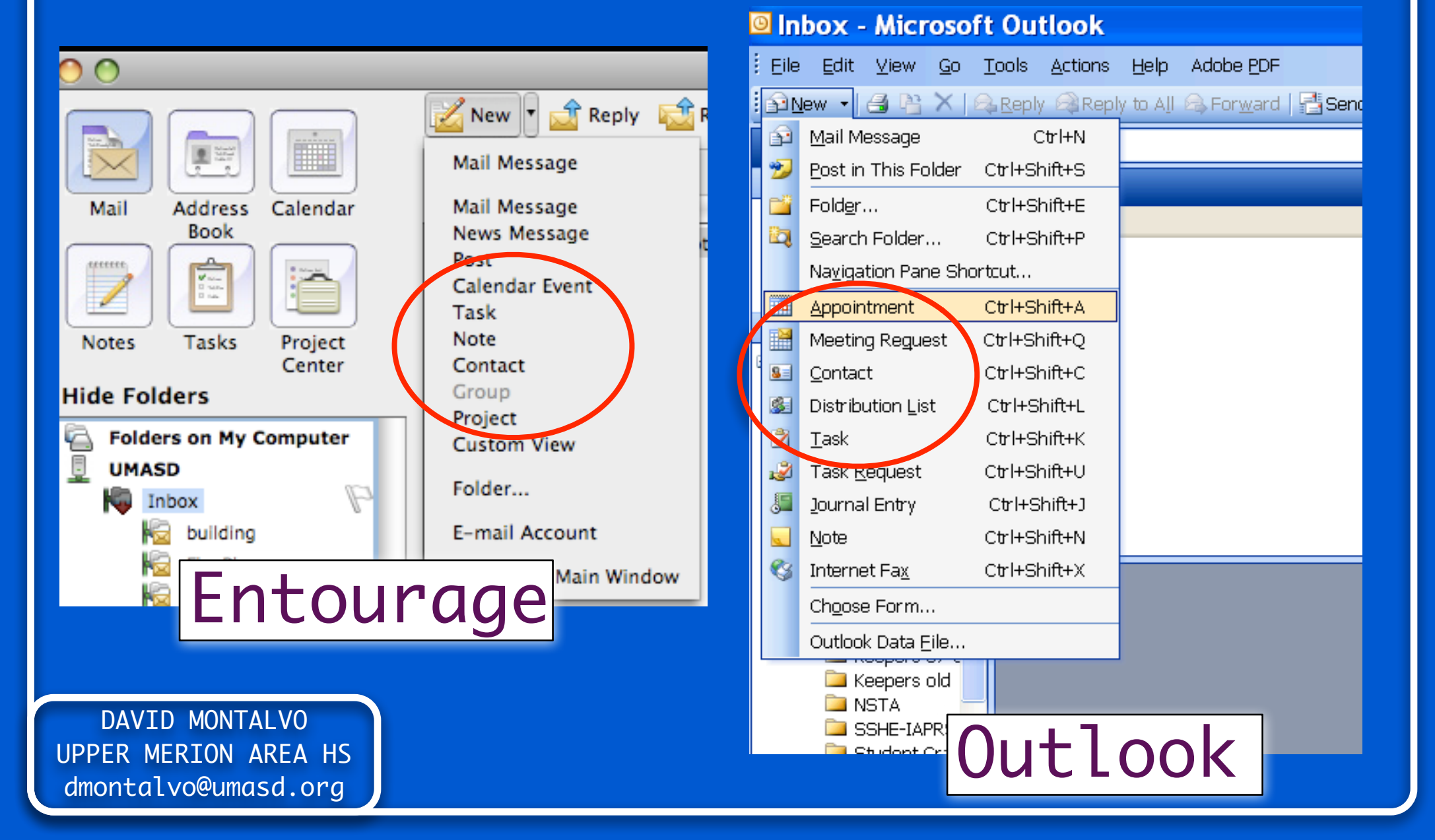

#### **iCAL OFFERS YOU SOME NICE OPTIONS**

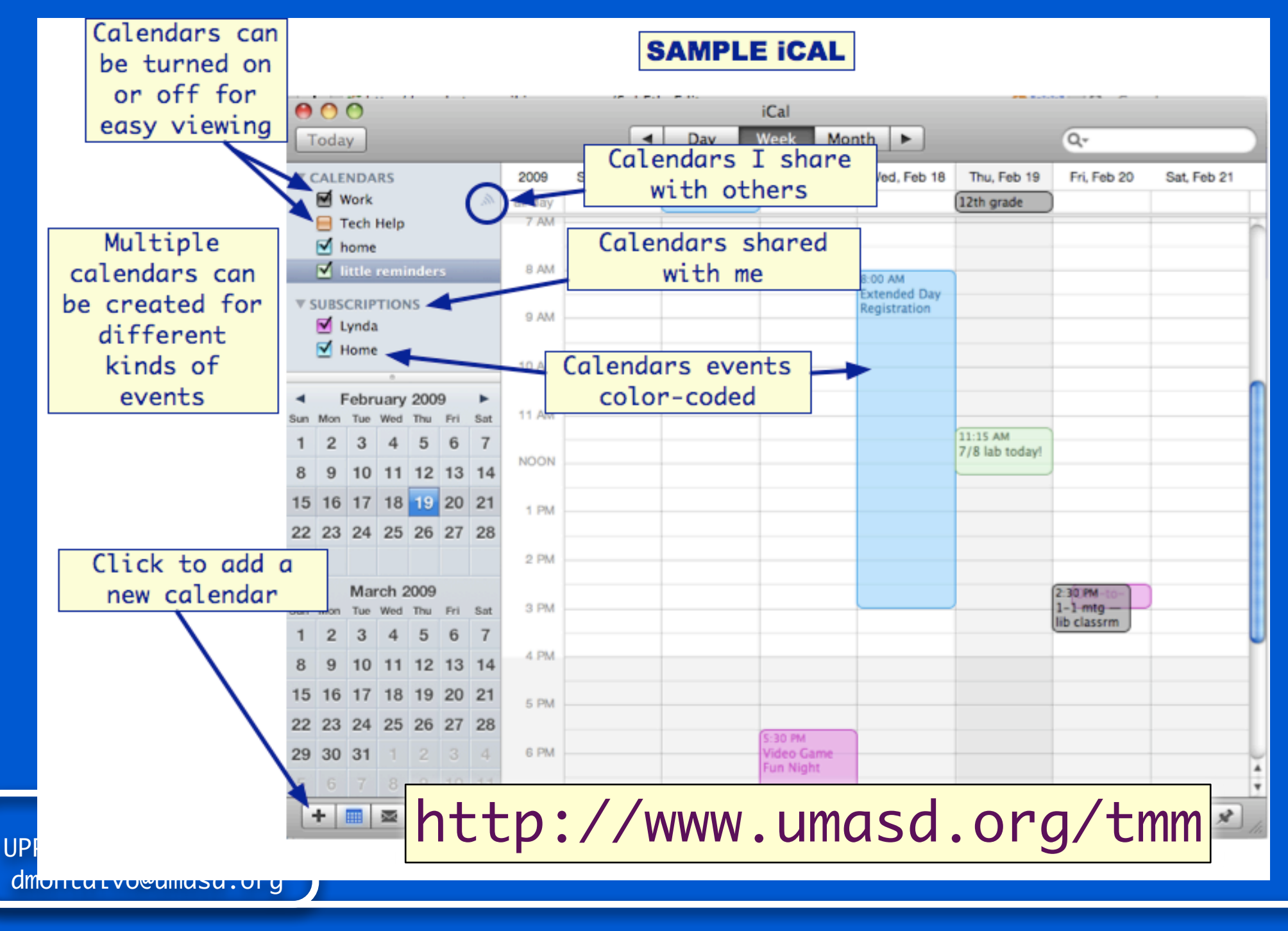

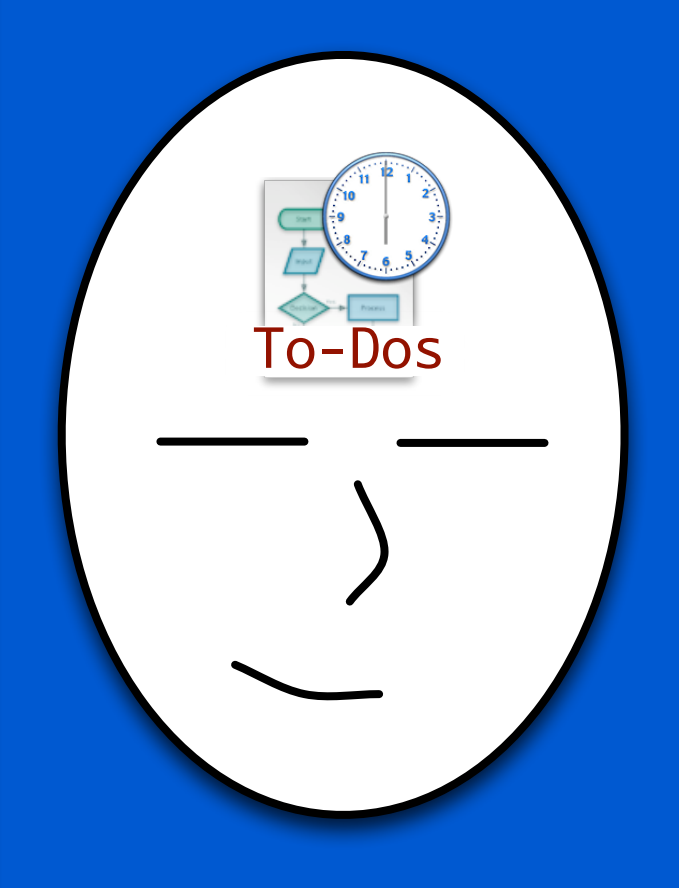

TIME TO SET UP SOME RULES AND GET YOUR CALENDAR IN ORDER

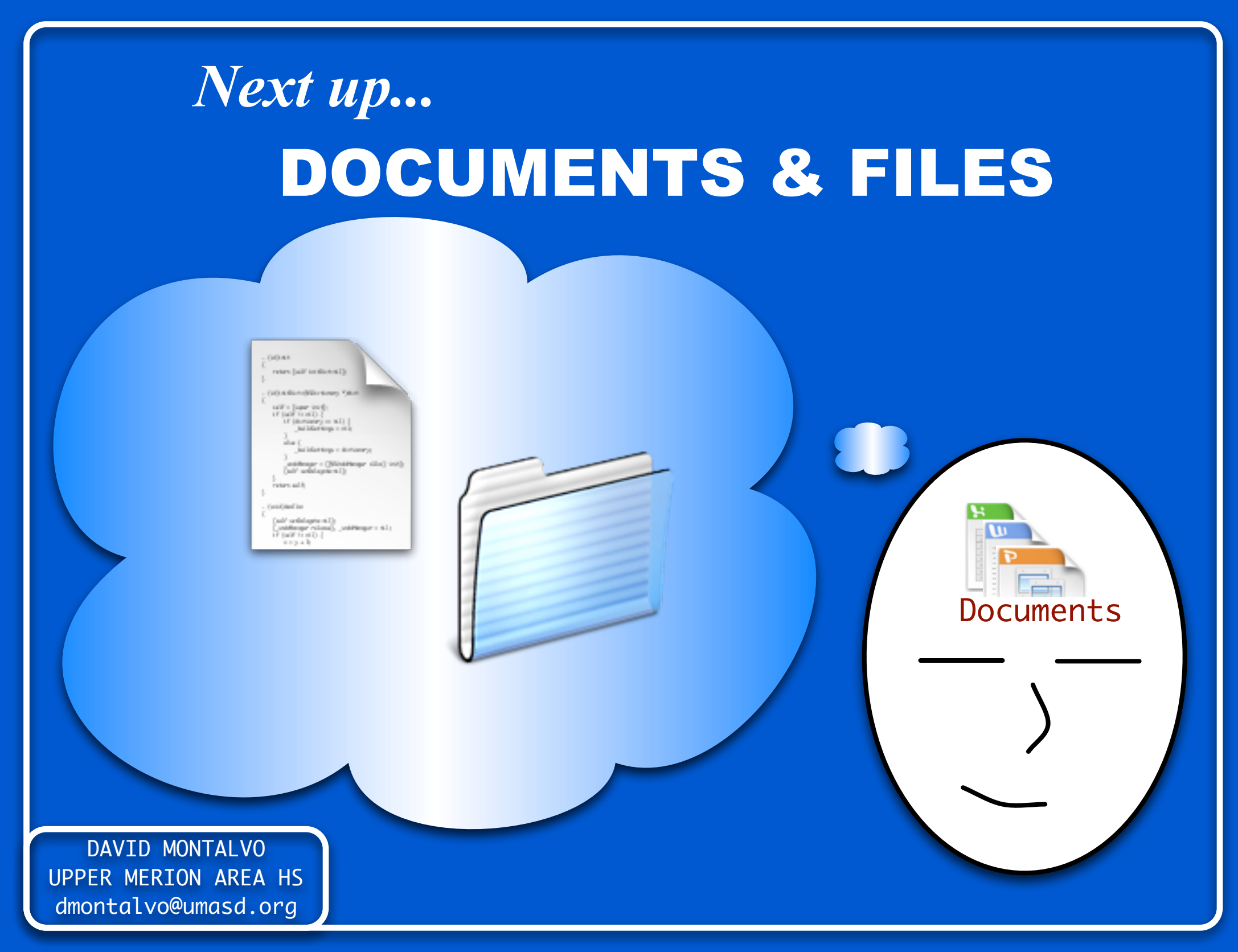

## **FOLDER VIEWS**

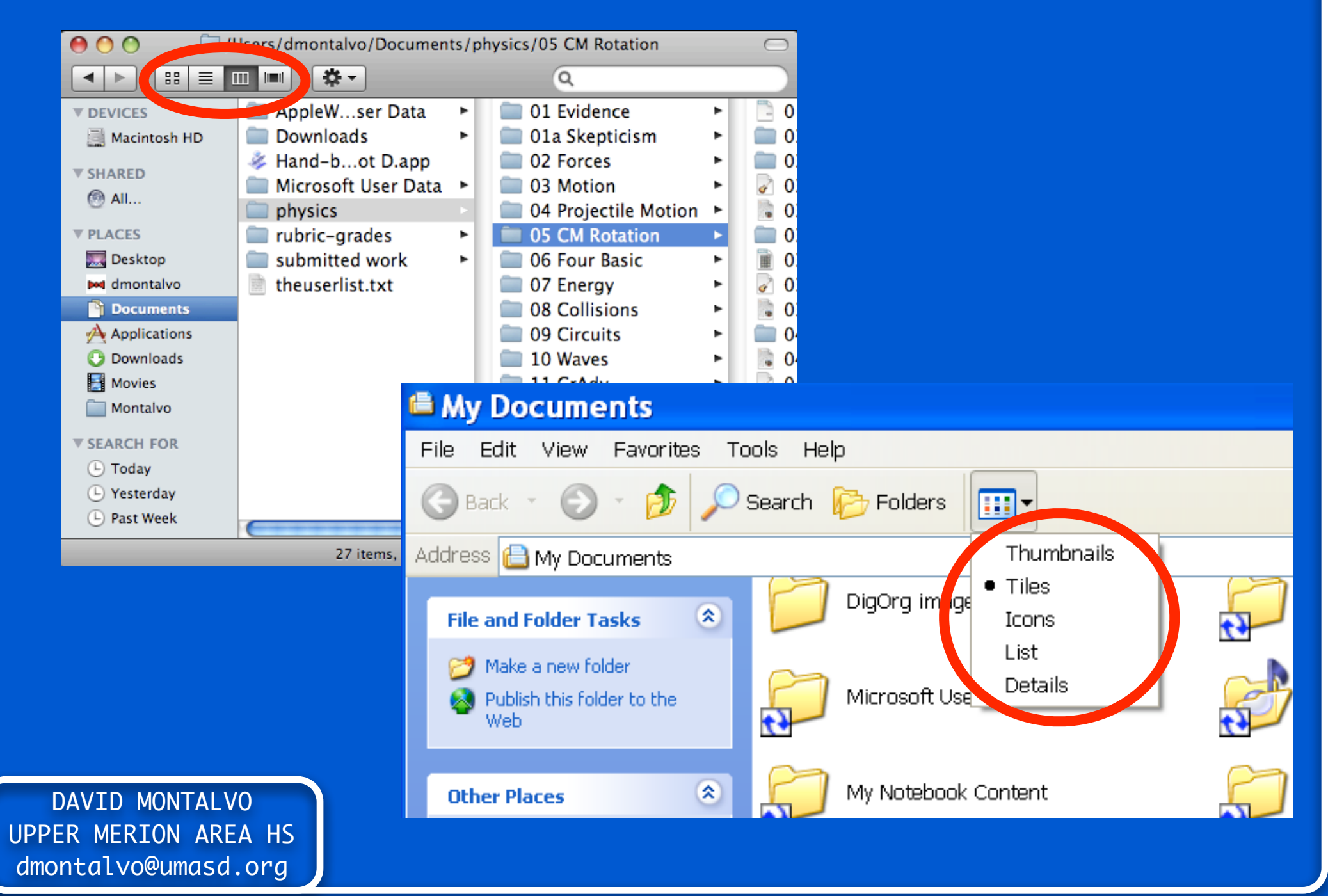

## **FOLDER VIEWS**

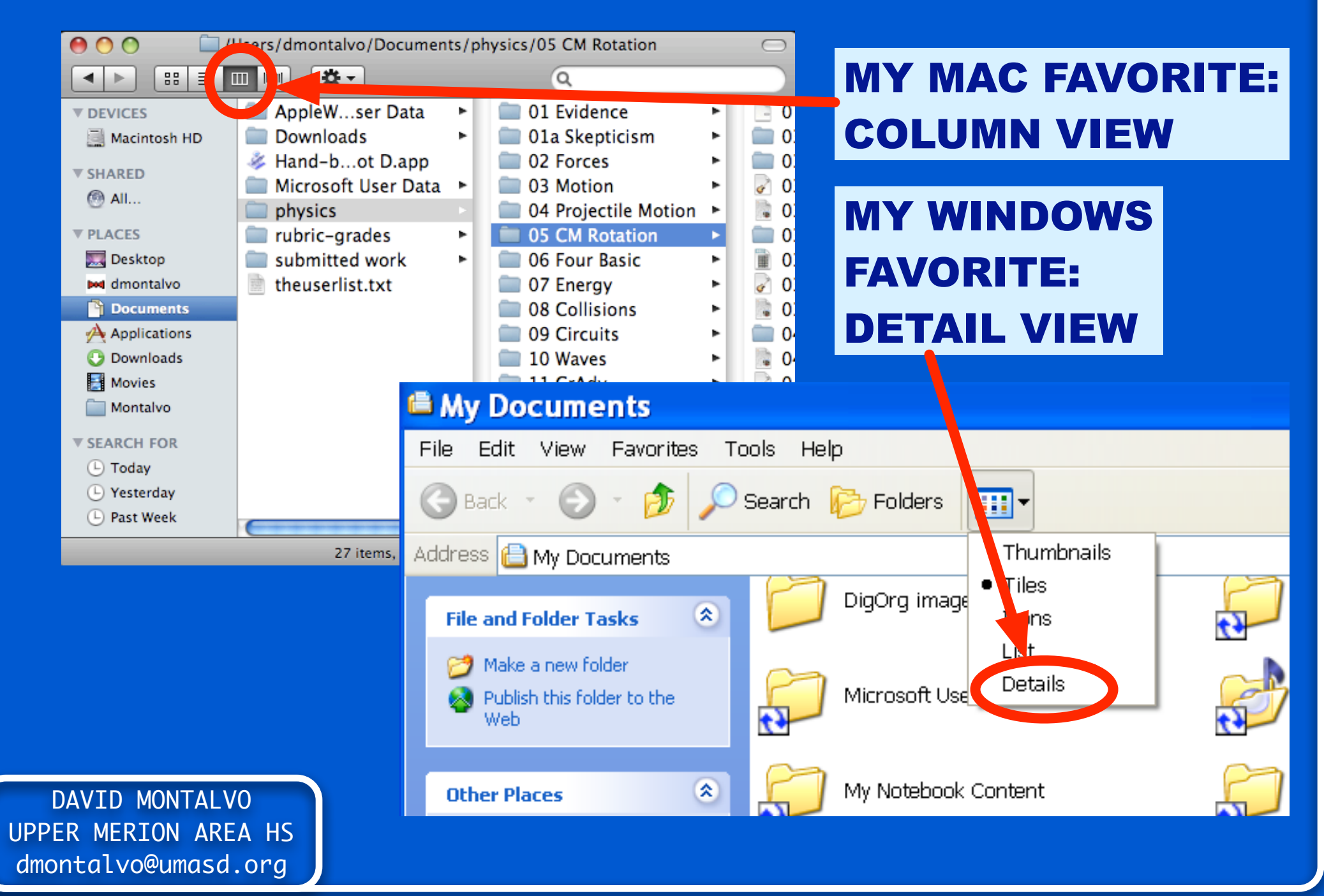

## **SMART NAMING SCHEMES**

#### THE COMPUTER SORTS FILES ALPHA-NUMERICALLY\*

#### !@#\$ ... 12345 ... AaBbCcDd ... YyZz

#### YOU CAN USE THAT TO PUT THE FILES IN THE ORDER YOU WANT

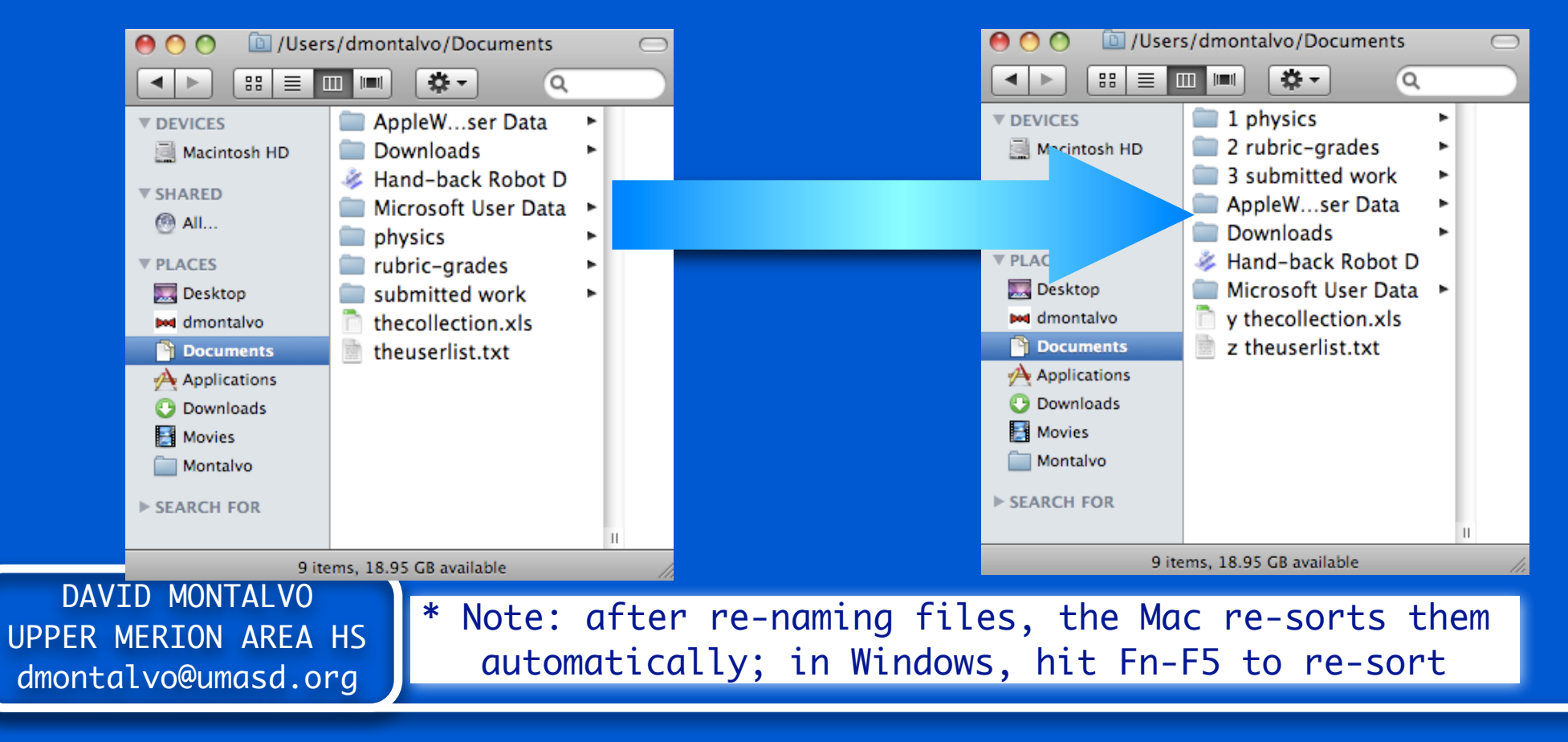

## **QUICK FILE MOVING**

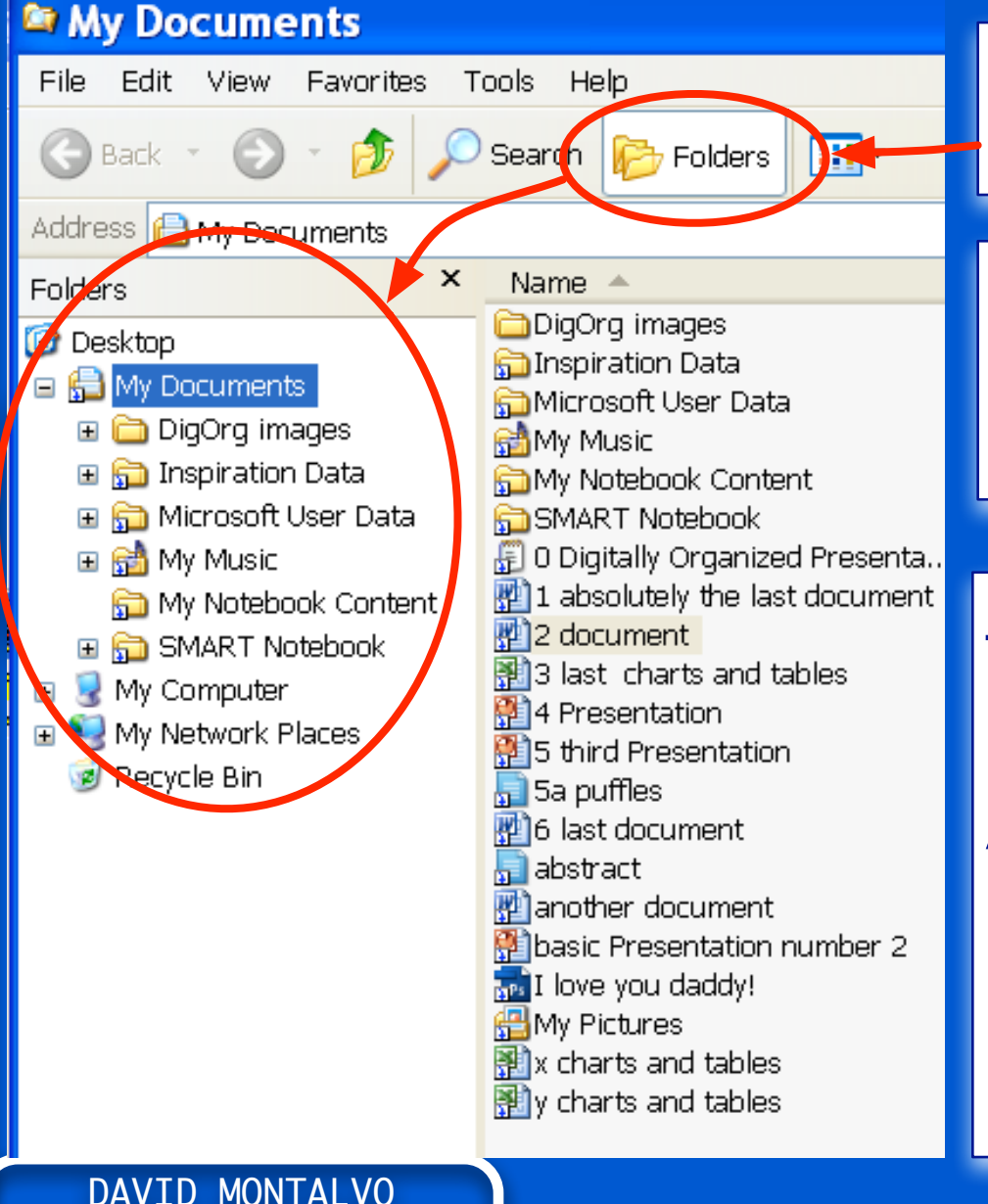

UPPER MERION AREA HS dmontalvo@umasd.ora

#### CLICK "FOLDERS" TO SHOW FOLDERS IN SIDE BAR

WHEN MOVING FILES, HOVER OVER A FOLDER AND IT WILL "SPRING" OPEN

**KEYBOARD SHORTCUTS** CLICK ON FILE; SHIFT-CLICK ON ANOTHER FILE TO SELECT ALL FILES IN BETWEEN

CTRL-CLICK ON FILES TO SELECT MULTIPLE FILES NOT NEXT TO EACH OTHER

## **QUICK FILE MOVING**

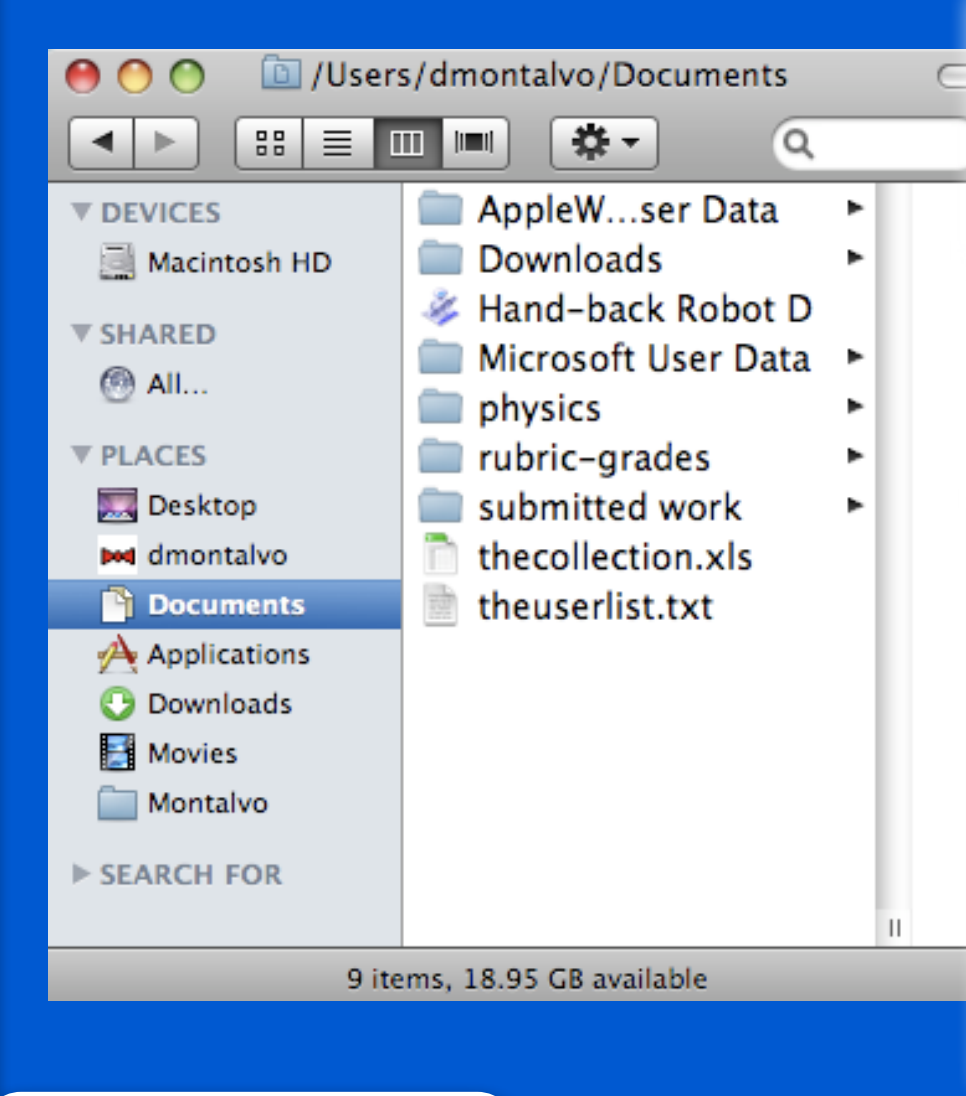

WHEN MOVING FILES, HOVER OVER A FOLDER AND IT WILL "SPRING" OPEN

**KEYBOARD SHORTCUTS** CLICK ON FILE; SHIFT-CLICK ON ANOTHER FILE TO SELECT ALL FILES IN BETWEEN

APPLE-CLICK ON FILES TO SELECT MULTIPLE FILES NOT NEXT TO EACH OTHER

## **SORTING FILES**

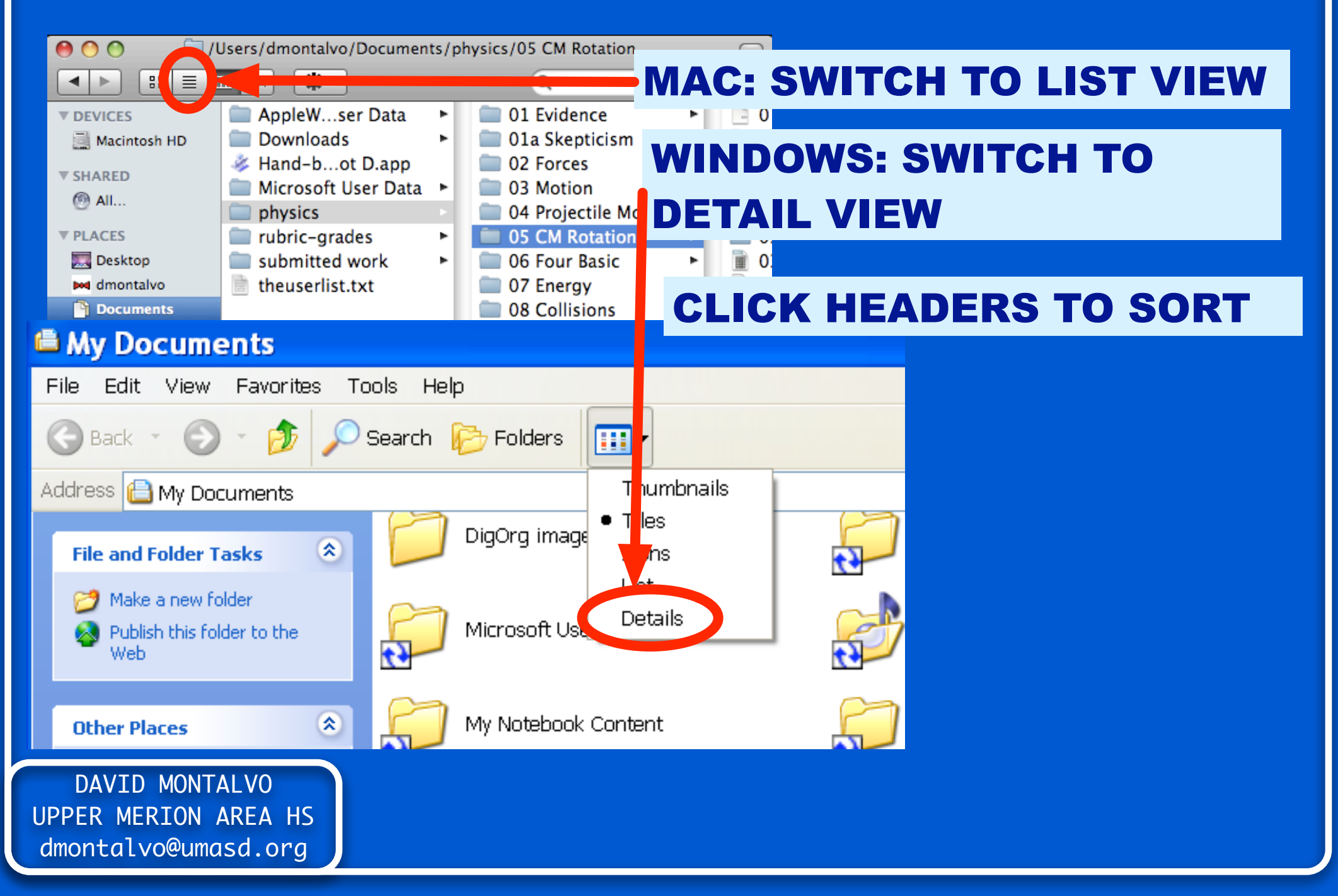

## **SEARCHING FOR FILES**

#### 🗯 Finder File Edit View Go Window Help

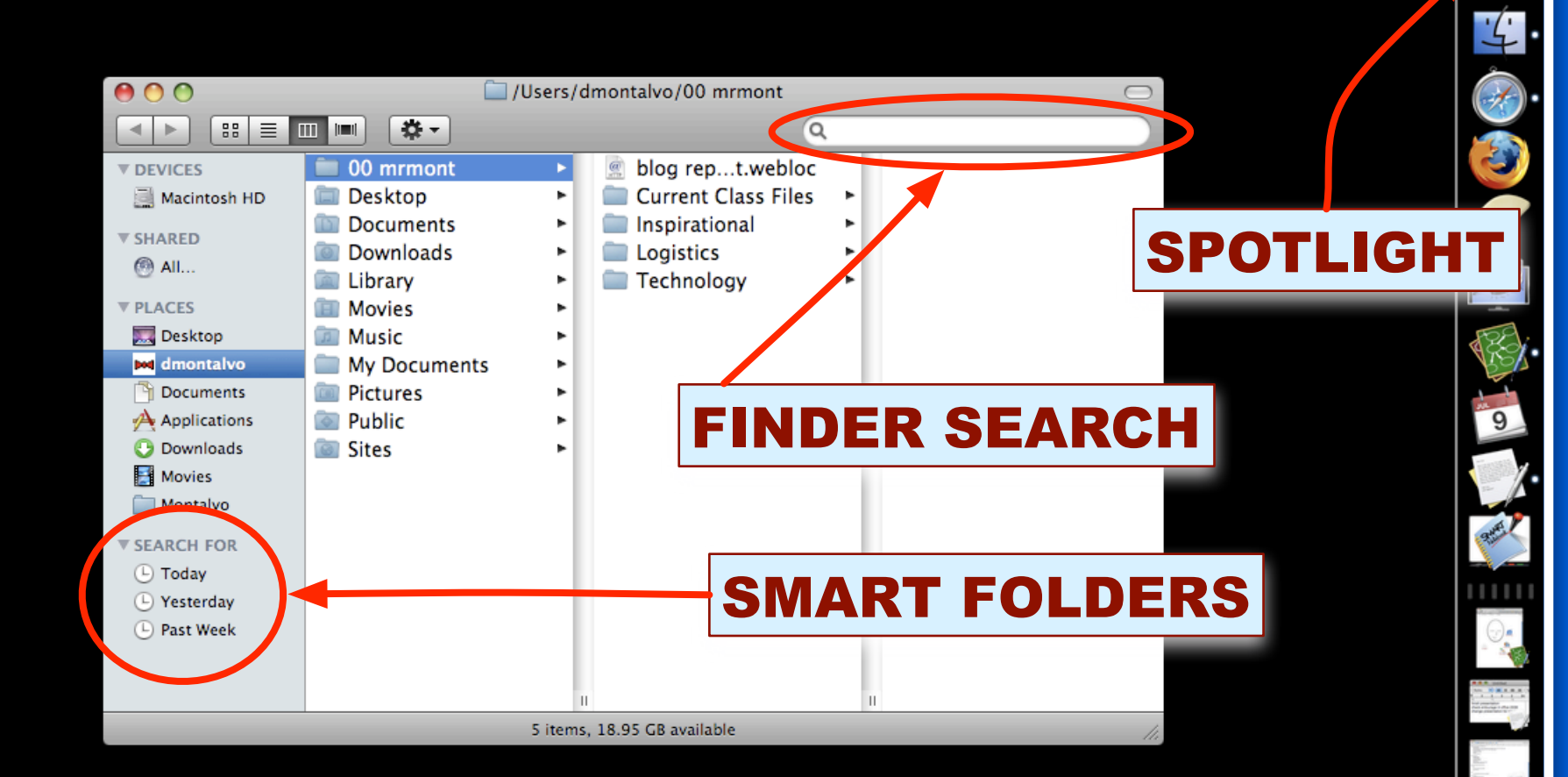

🕙 💻 🏠 🛜 🖣 💻 Wed 9:19:48 AM 📼 (859

Q

## **SEARCHING FOR FILES**

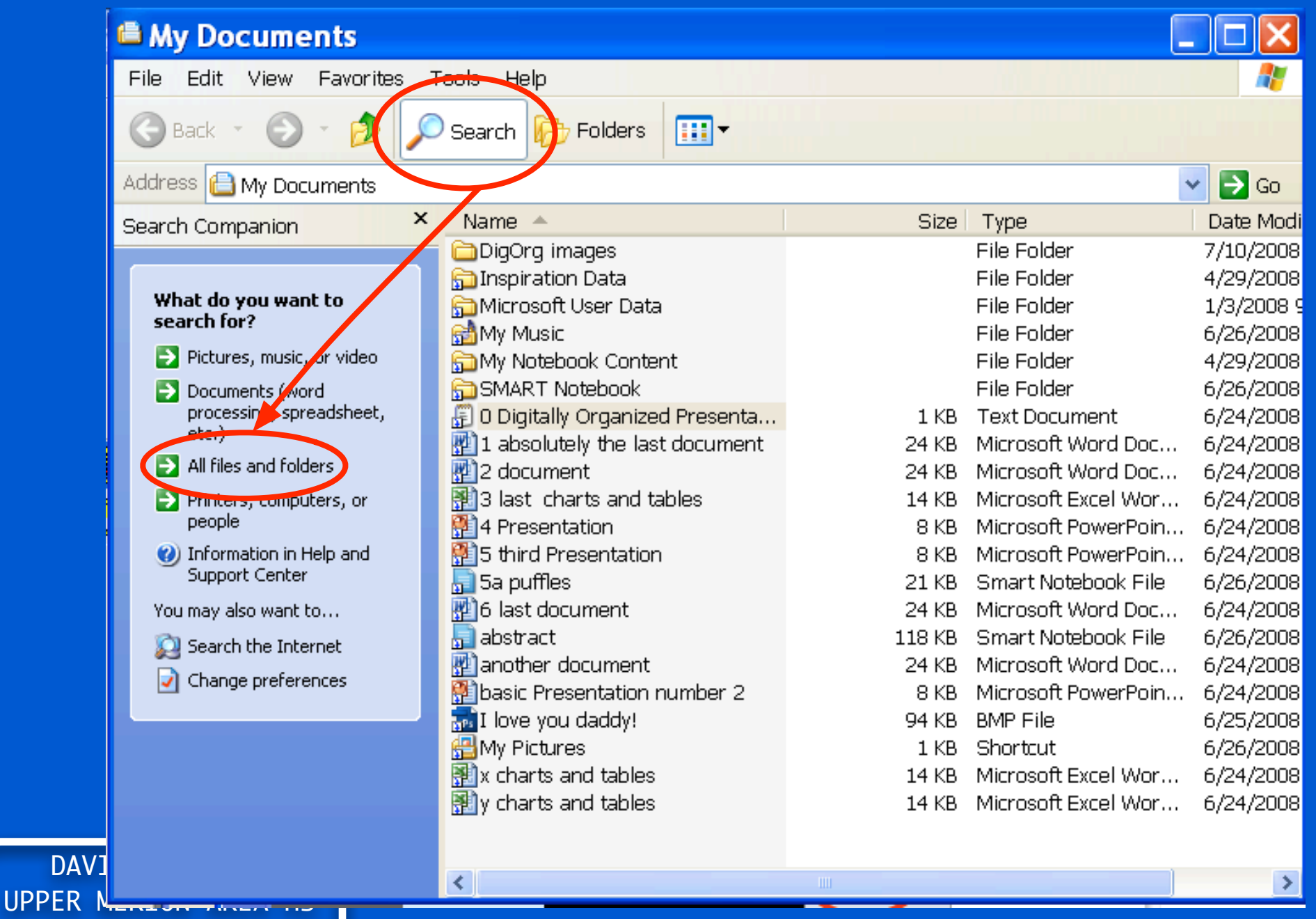

dmontalvo@umasd.org

## **CREATING SHORTCUTS**

#### YOU CAN CREATE SHORTCUTS TO INDIVIDUAL FILES OR FOLDERS - "ALIASES"

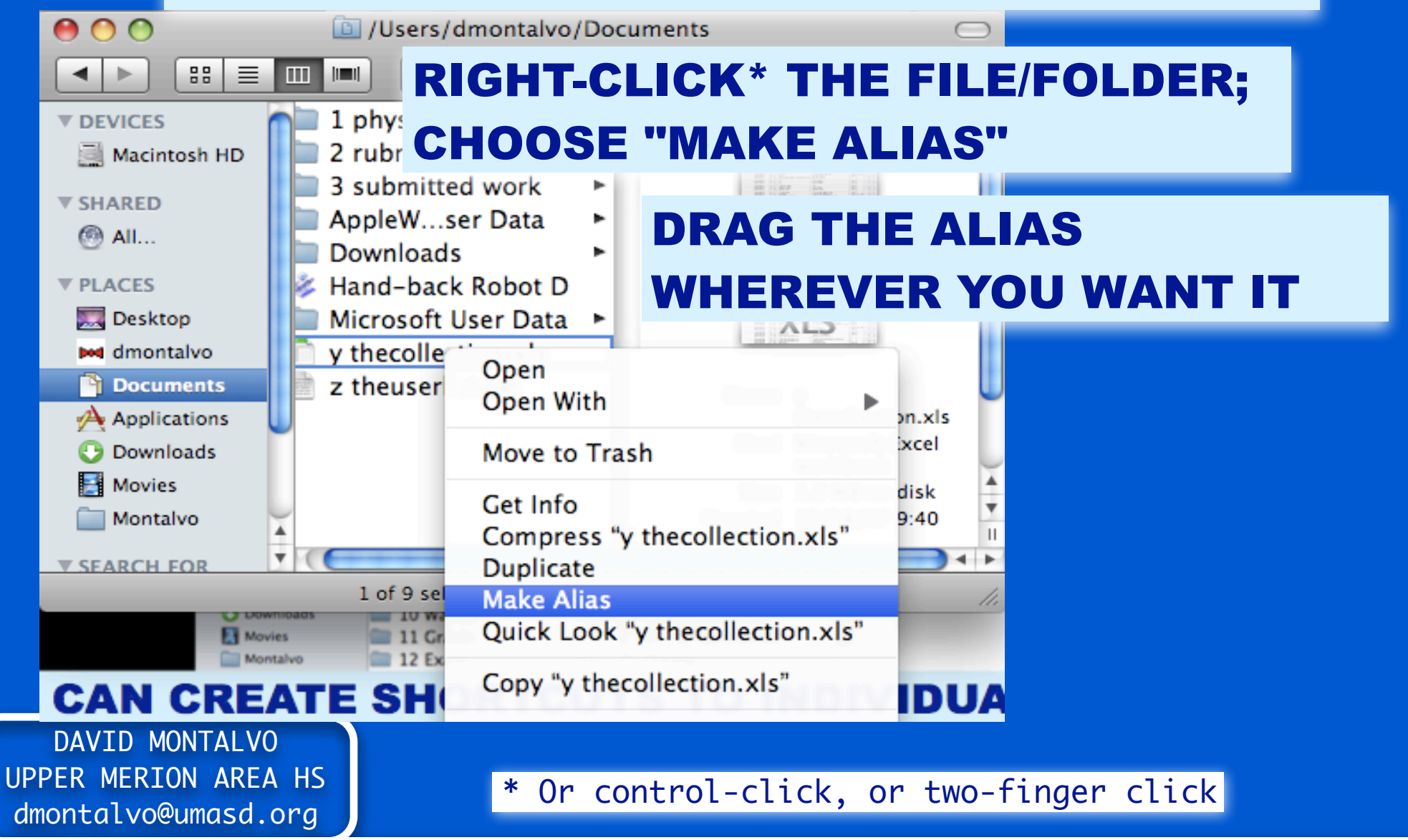

Some more advice for you...

## DON'T GO TOO DEEP WITH THE FOLDERS!

#### **CLEAR OFF THE DESKTOP!**

### **CREATING SHORTCUTS**

- RIGHT-CLICK\* THE FILE OR FOLDER

- MAC: CHOOSE "MAKE ALIAS"

- WINDOWS: CHOOSE: "CREATE SHORTCUT"

- DRAG IT OUT TO WHEREVER YOU WANT IT

DAVID MONTALVO UPPER MERION AREA HS dmontalvo@umasd.org

\* Or control-click, or two-finger click

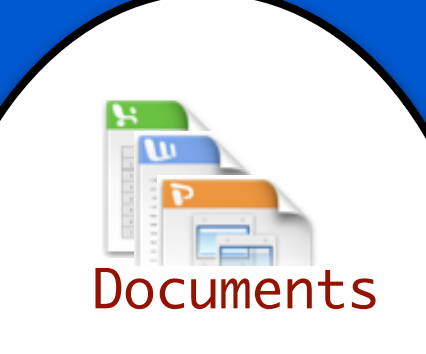

## TIME TO GET THOSE DOCUMENTS & FILES SORTED OUT!

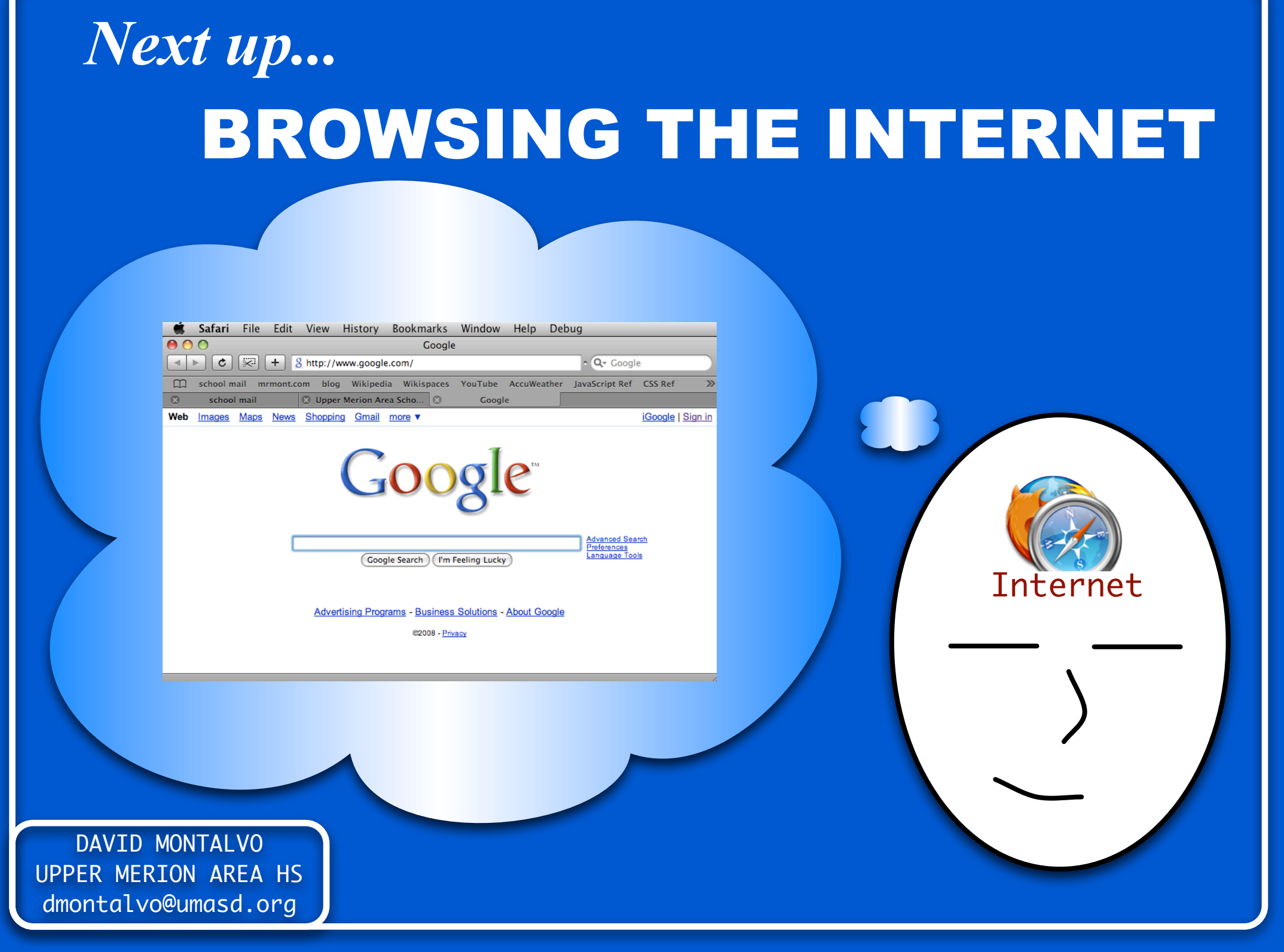

### **SETTING YOUR HOMEPAGE**

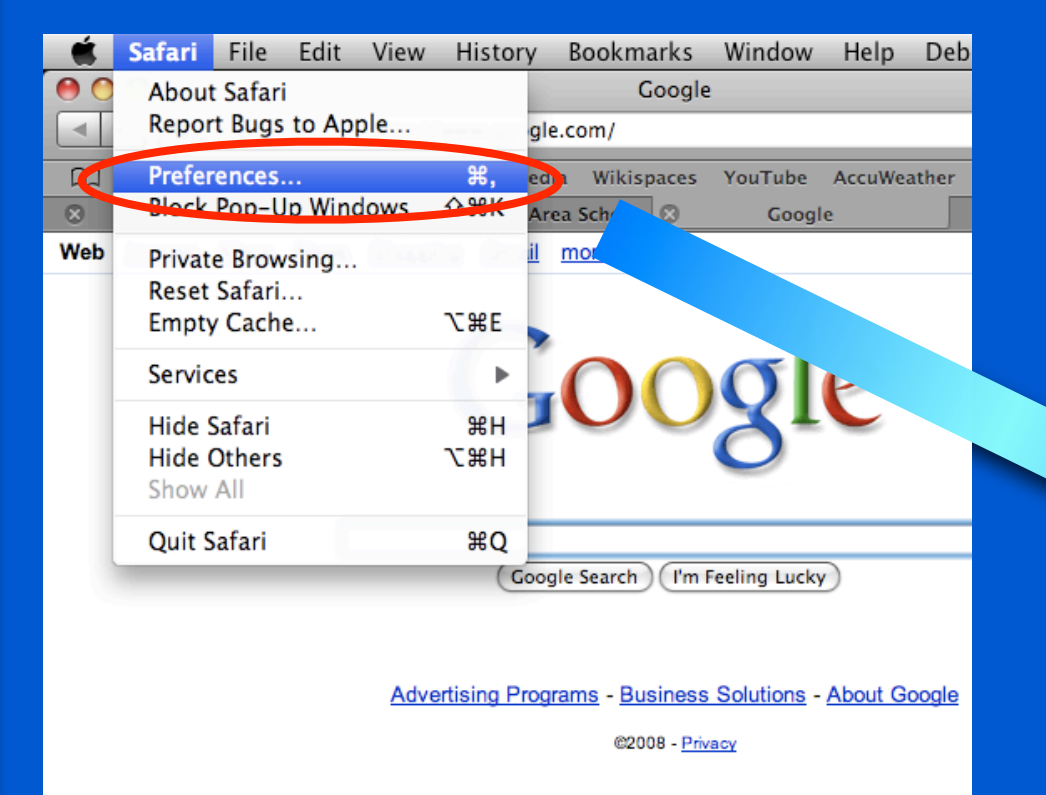

#### **CLICK SAFARI > PREFERENCES**

| 00                            | General                                                                                                    |
|-------------------------------|----------------------------------------------------------------------------------------------------|
| Appearance Bookmarks Tab      | s RSS AutoFill Security Advanced                                                                                                    |
| Web Browser:                  | 🎯 Safari 🗘                                                                                                    |
| New window with:              | Home Page                                                                                                    |
| Home page:                    | http://www.google.com/                                                                                                    |
|                               | Set to Current Page                                                                                                    |
| Remove history items:         | After one month                                                                                                    |
| Save downloaded files to:     | Downloads                                                                                                    |
| Remove download list items:   | Manually                                                                                                    |
|                               | ✓ Open "safe" files after downloading<br>"Safe" files include movies, pictures, sounds,<br>PDF and text documents, and disk images<br>and other archives. |
| Open links from applications: | <ul> <li>in a new window</li> <li>in a new tab in the current window</li> <li>This applies to links from Mail, iChat, etc.</li> </ul>                     |

## **SETTING YOUR HOMEPAGE**

#### **CLICK TOOLS > INTERNET OPTIONS**

| C Google - Windows Internet Explorer |                                                            |  |  |  |  |
|--------------------------------------|------------------------------------------------------------|--|--|--|--|
| Solution - 8 http://www.google.com/  |                                                            |  |  |  |  |
| File Edit View Favorites             | Tools Help                                                 |  |  |  |  |
| 😪 🍄 😵 Google                         | Delete Browsing History                                    |  |  |  |  |
| Web Images Maps News                 | Pop-up Blocker  Phishing Filter Manage Add-ons             |  |  |  |  |
|                                      | Subscribe to this Feed<br>Feed Discovery<br>Windows Update |  |  |  |  |
|                                      | Windows Messenger<br>Diagnose Connection Pro               |  |  |  |  |
|                                      | Internet Options                                           |  |  |  |  |
|                                      | Advertising Programs - Business Solutions - A              |  |  |  |  |
|                                      |                                                            |  |  |  |  |

| Internet Options                                                                        |  |  |  |  |
|-----------------------------------------------------------------------------------------|--|--|--|--|
| General Security Privacy Content Connections Programs Advanced                          |  |  |  |  |
| Home page                                                                               |  |  |  |  |
| To create home page tabs, type each address on its own line.                            |  |  |  |  |
|                                                                                         |  |  |  |  |
| Use current Use blank                                                                   |  |  |  |  |
| Browsing history                                                                        |  |  |  |  |
| Delete temporary files, history, cookies, saved passwords,<br>and web form information. |  |  |  |  |
| Delete Settings                                                                         |  |  |  |  |
| Change search defaults. Settings                                                        |  |  |  |  |
| Tabs                                                                                    |  |  |  |  |
| Change how webpages are displayed in Settings tabs.                                     |  |  |  |  |
| Appearance                                                                              |  |  |  |  |
| Colors Languages Fonts Accessibility                                                    |  |  |  |  |
|                                                                                         |  |  |  |  |
| OK Cancel Apply                                                                         |  |  |  |  |

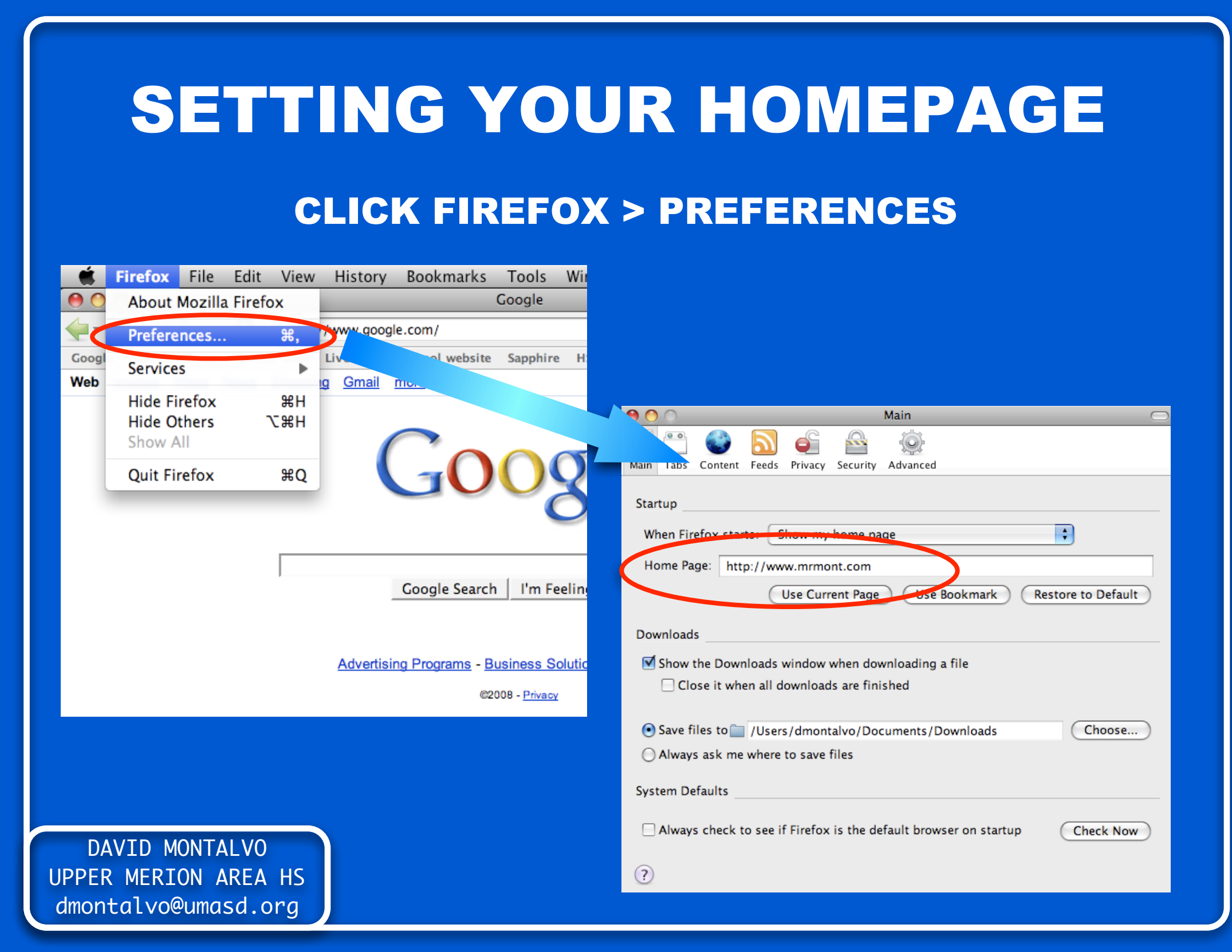

### **BROWSER HISTORY EXPLORER**

| C Googl   | e - Windows Internet                                                                  | Explor    | rer                                                                            |
|-----------|---------------------------------------------------------------------------------------|-----------|--------------------------------------------------------------------------------|
| 00-       | 8 http://www.google.com/                                                              |           | 🖌 🗲 🗙 Google                                                                   |
| File Edit | View Favorites Tools Help                                                             |           |                                                                                |
| 🚖 🚓 [     | Toolbars<br>✔ Status Bar                                                              |           | • 🔂 • 🔊 • 🖶                                                                    |
| Web Ima   | Quick Tabs                                                                            | Ctrl+Q    | 2 🔻                                                                            |
|           | Explorer Bar                                                                          |           | Enverites     Ctrl+Shift+I                                                     |
|           | Go To<br>Stop<br>Refresh                                                              | Esc<br>F5 | History Ctrl+Shift+H<br>Ctrl+Shift+J<br>Adobe PDF<br>Web Anti-Virus statistics |
|           | Text Size<br>Encoding                                                                 |           | <ul> <li>Bonjour</li> <li>Research</li> </ul>                                  |
|           | Source<br>Security Report<br>International Website Address<br>Web Page Privacy Policy |           | Discuss ance<br>Irch I'm Feeling Lucky Languag                                 |
|           | Full Screen                                                                           | F11       |                                                                                |
|           | Advertis                                                                              | ing Progr | ams - Business Solutions - About Google                                        |
|           |                                                                                       |           | ©2008 - <u>Privacy</u>                                                         |

### **BROWSER HISTORY FIREFOX**

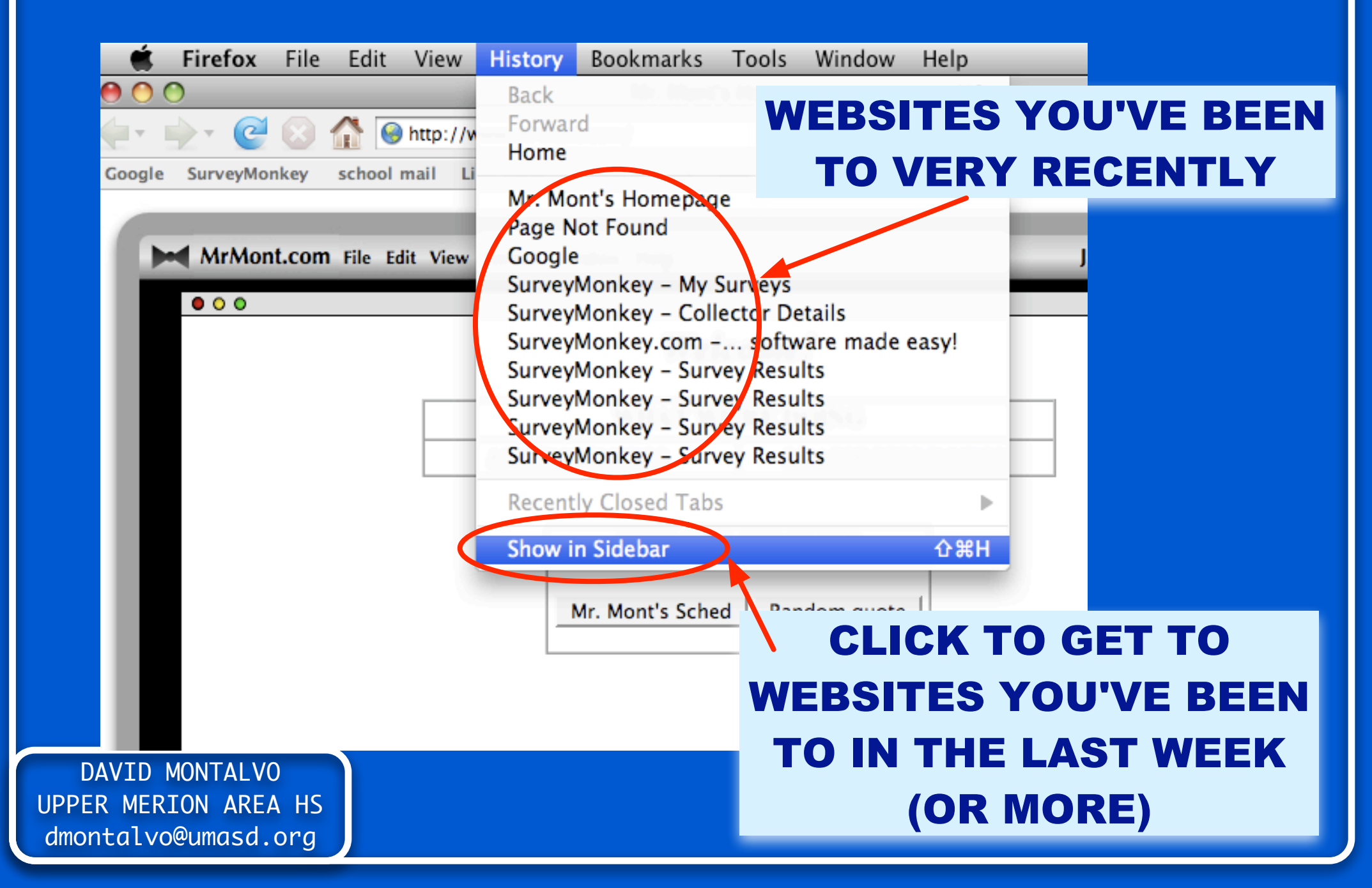

### **BROWSER HISTORY SAFARI**

🖆 Safari File Edit View History Beekmarks Window Help Debug

| Salari File Eult View                                    | History Bookmarks window Help Debug                                                                                                    |                                                          |
|----------------------------------------------------------|----------------------------------------------------------------------------------------------------|----------------------------------------------------------|
|                                                          | Back                                                                                                    |                                                          |
|                                                          | Forward                                                                                                    |                                                          |
| ☐ school mail mrmont.com blog                            | Home                                                                                                    |                                                          |
| S school mail                                            | Mark Page for SnapBack                                                                                                    | ∠#K                                                      |
| Web Images Mans Neur Shappi                              | Page SnapBack                                                                                                    |                                                          |
| web images maps news snoppi                              | Search Results SnapBack                                                                                                    | WEBSITES YOU'VE BEEN                                     |
|                                                          | Designed Last Classed Window                                                                                                    |                                                          |
|                                                          | Reopen Last Closed Window                                                                                                    | το μέρν δεσενιτι ν                                       |
|                                                          | Reopen All windows From Last Session                                                                                                    | IU VEKT KEGENILT                                         |
|                                                          | 8 Google                                                                                                    |                                                          |
|                                                          | https://mail.umasd.org/exchver%20Design%20Sam                                                                                                    | pler.EML/                                                |
|                                                          | d Welcome to Dover Publications                                                                                                    |                                                          |
|                                                          | d The Dover Design Sampler - Welcome to Dover Public                                                                                                    | ations                                                   |
|                                                          | d Welcome to Dover Publications                                                                                                    |                                                          |
|                                                          | d Welcome to Dover Publications                                                                                                    |                                                          |
|                                                          | d Welcome to Dover Publications                                                                                                    |                                                          |
|                                                          | d Welcome to Dover Publications                                                                                                    |                                                          |
|                                                          |                                                                                                    |                                                          |
|                                                          | d Welcome to Dover Publications                                                                                                    |                                                          |
|                                                          | d Welcome to Dover Publications                                                                                                    |                                                          |
|                                                          | d Welcome to Dover Publications<br>d Welcome to Dover Publications<br>d Welcome to Dover Publications                                                                                                    |                                                          |
|                                                          | d Welcome to Dover Publications<br>d Welcome to Dover Publications<br>d Welcome to Dover Publications<br>d Welcome to Dover Publications                                                                                                    | WERSITES YOU'VE BEEN                                     |
|                                                          | <ul> <li>Welcome to Dover Publications</li> <li>Welcome to Dover Publications</li> <li>Welcome to Dover Publications</li> <li>Welcome to Dover Publications</li> <li>Welcome to Dover Publications</li> </ul>                                                                                                    | WEBSITES YOU'VE BEEN                                     |
|                                                          | d Welcome to Dover Publications<br>d Welcome to Dover Publications<br>d Welcome to Dover Publications<br>d Welcome to Dover Publications<br>d Welcome to Dover Publications<br>d Welcome to Dover Publications                                                                                                    | WEBSITES YOU'VE BEEN                                     |
|                                                          | d Welcome to Dover Publications<br>d Welcome to Dover Publications<br>d Welcome to Dover Publications<br>d Welcome to Dover Publications<br>d Welcome to Dover Publications<br>d Welcome to Dover Publications<br>d Welcome to Dover Publications                                                                                                    | WEBSITES YOU'VE BEEN<br>TO IN THE LAST WEEK              |
|                                                          | <ul> <li>d Welcome to Dover Publications</li> <li>d Welcome to Dover Publications</li> <li>d Welcome to Dover Publications</li> <li>d Welcome to Dover Publications</li> <li>d Welcome to Dover Publications</li> <li>d Welcome to Dover Publications</li> <li>d Welcome to Dover Publications</li> <li>d Welcome to Dover Publications</li> <li>d Welcome to Dover Publications</li> </ul>                                                                                                    | WEBSITES YOU'VE BEEN<br>TO IN THE LAST WEEK              |
|                                                          | <ul> <li>d Welcome to Dover Publications</li> <li>d Welcome to Dover Publications</li> <li>d Welcome to Dover Publications</li> <li>d Welcome to Dover Publications</li> <li>d Welcome to Dover Publications</li> <li>d Welcome to Dover Publications</li> <li>d Welcome to Dover Publications</li> <li>d Welcome to Dover Publications</li> <li>d Welcome to Dover Publications</li> <li>d Welcome to Dover Publications</li> <li>d Welcome to Dover Publications</li> </ul>                                                                                                    | WEBSITES YOU'VE BEEN<br>TO IN THE LAST WEEK              |
|                                                          | <ul> <li>d Welcome to Dover Publications</li> <li>d Welcome to Dover Publications</li> </ul>                                                                                                    | WEBSITES YOU'VE BEEN<br>TO IN THE LAST WEEK<br>(OR MORE) |
|                                                          | <ul> <li>d Welcome to Dover Publications</li> <li>d Welcome to Dover Publications</li> </ul>                                                                                                    | WEBSITES YOU'VE BEEN<br>TO IN THE LAST WEEK<br>(OR MORE) |
|                                                          | <ul> <li>d Welcome to Dover Publications</li> <li>d Welcome to Dover Publications</li> </ul>                                                                                                    | WEBSITES YOU'VE BEEN<br>TO IN THE LAST WEEK<br>(OR MORE) |
| Md31CT 1                                                 | <ul> <li>d Welcome to Dover Publications</li> <li>d Welcome to Dover Publications</li> </ul>                                                                                                    | WEBSITES YOU'VE BEEN<br>TO IN THE LAST WEEK<br>(OR MORE) |
| Master 1<br>page 63                                      | <ul> <li>d Welcome to Dover Publications</li> <li>d Welcome to Dover Publications</li> </ul>                                                                                                    | WEBSITES YOU'VE BEEN<br>TO IN THE LAST WEEK<br>(OR MORE) |
| Master 1<br>page 63<br>Canvas 441<br>Master 1            | <ul> <li>d Welcome to Dover Publications</li> <li>d Welcome to Dover Publications</li> </ul>                                                                                                    | <section-header></section-header>                        |
| Master 1<br>page 63<br>Canvas 441<br>Master 1<br>page 64 | <ul> <li>d Welcome to Dover Publications</li> <li>d Welcome to Dover Publications</li> </ul>                                                                                                    | <section-header></section-header>                        |
| Canvas 441<br>page 64                                    | <ul> <li>d Welcome to Dover Publications</li> <li>d Welcome to Dover Publications</li> </ul>                                                                                                    | <section-header></section-header>                        |
| Master 1<br>page 63<br>Canvas 441<br>Master 1<br>page 64 | <ul> <li>d Welcome to Dover Publications</li> <li>d Welcome to Dover Publications</li> </ul>                                                                                                    | <section-header></section-header>                        |
| Maater 1<br>page 63<br>Canvas 441<br>Master 1<br>page 64 | <ul> <li>d Welcome to Dover Publications</li> <li>d Welcome to Dover Publications</li> <li>d Welcome to Dover to Dover Publications</li> <li>d Welcome to Dovere</li></ul> | <section-header></section-header>                        |
| Master 1<br>page 63<br>Canvas 441<br>Master 1<br>page 64 | <ul> <li>d Welcome to Dover Publications</li> <li>d Welcome to Dover Publications</li> <li>d Welcome to Dover to Dover to Dover to Dover to Dover to Dover to Do</li></ul> | <section-header></section-header>                        |

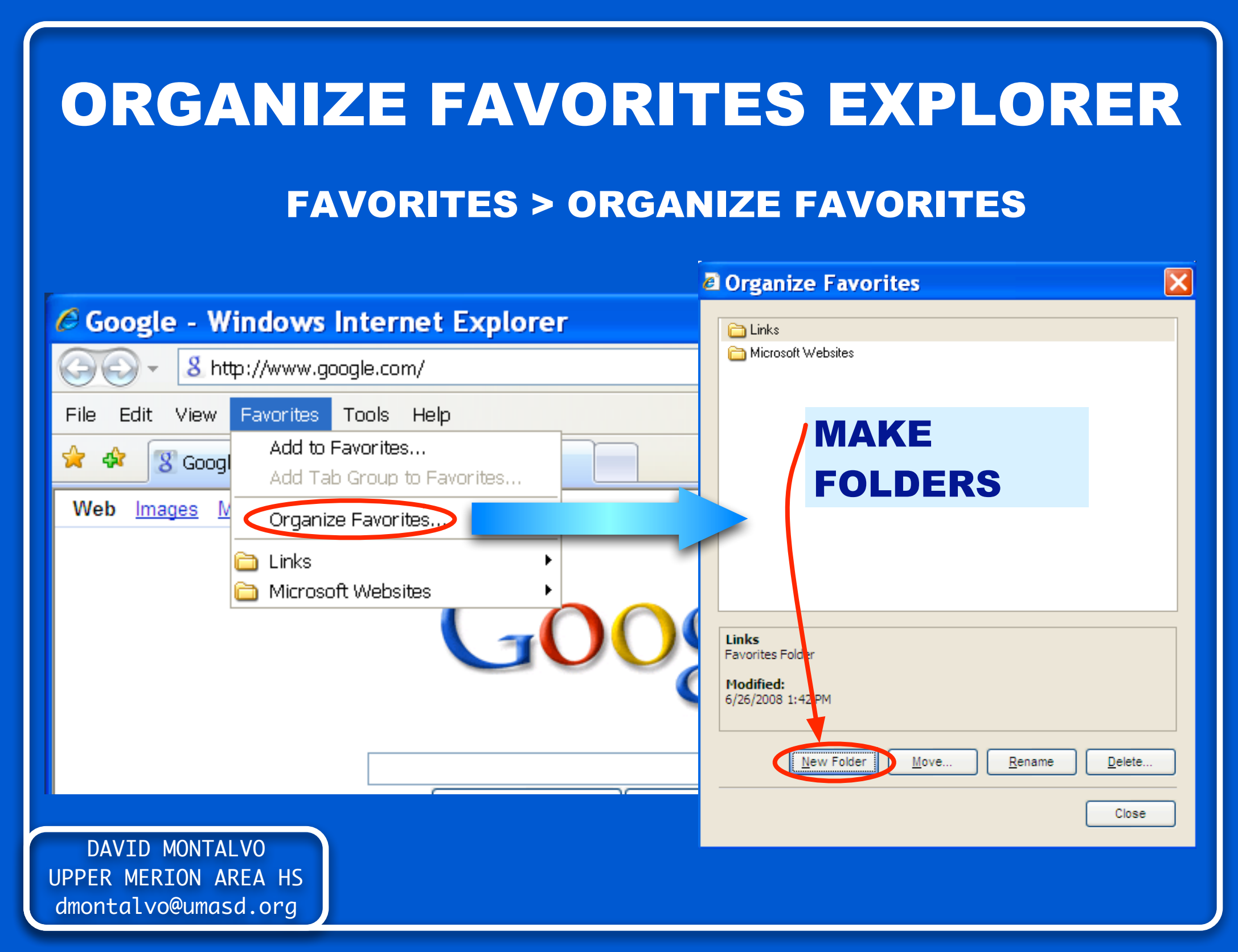

### **ORGANIZE FAVORITES SAFARI**

| 🗯 Safari File Edit View History                                                                                                    | Bookmarks Window Help Deb     | ug |  |  |  |
|----------------------------------------------------------------------------------------------------|-------------------------------|----|--|--|--|
|                                                                                                    | Show All Bookmarks            | ЖB |  |  |  |
| <ul> <li>►</li> <li>C</li> <li>C</li></ul> | Add Bookmark to Menu ①        | ЖD |  |  |  |
| CO school mail mrmont com blog Wikinedi                                                                                                    | Add Bookmark For These 2 Tabs |    |  |  |  |
| School mail                                                                                                    | Add Bookmark Folder ①         | жN |  |  |  |
| Web         Images         Maps         News         Shopping         Gmail                                                                                                    | 📟 Bookmarks Bar               | •  |  |  |  |
|                                                                                                    | 🚞 Hurricane                   | •  |  |  |  |
|                                                                                                    | Tools and Reference           | •  |  |  |  |
| CLICK TO ORGANIZE                                                                                                    |                               |    |  |  |  |
|                                                                                                    |                               |    |  |  |  |
| <b>BOOKMARKS INTO FOLDERS</b> ticles                                                                                                    |                               |    |  |  |  |
| Open in Tabs                                                                                                    |                               |    |  |  |  |
|                                                                                                    |                               | _  |  |  |  |
|                                                                                                    |                               |    |  |  |  |

### **ORGANIZE FAVORITES FIREFOX**

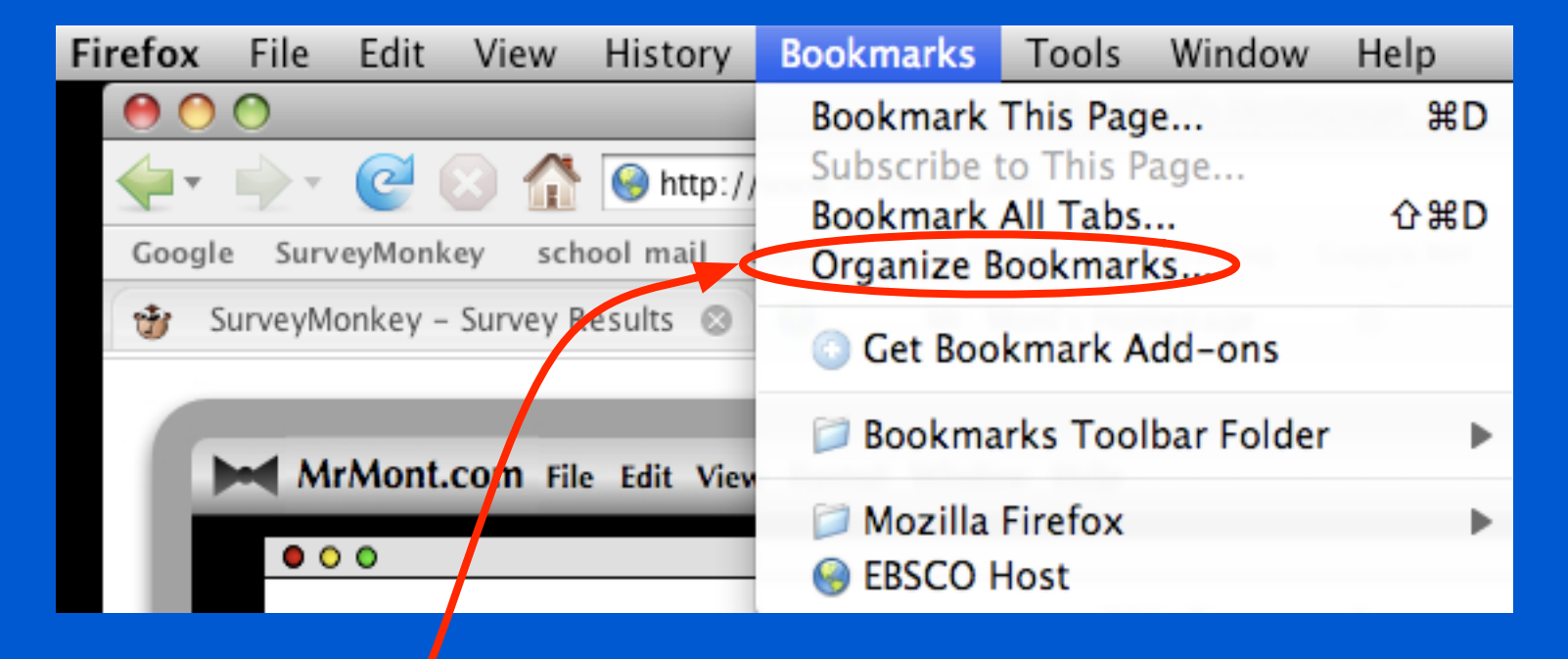

#### CLICK TO ORGANIZE BOOKMARKS INTO FOLDERS

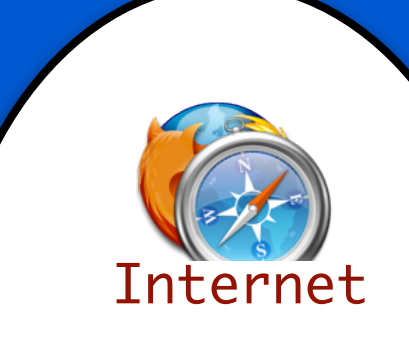

## TIME TO GET THOSE BOOKMARKS SORTED OUT

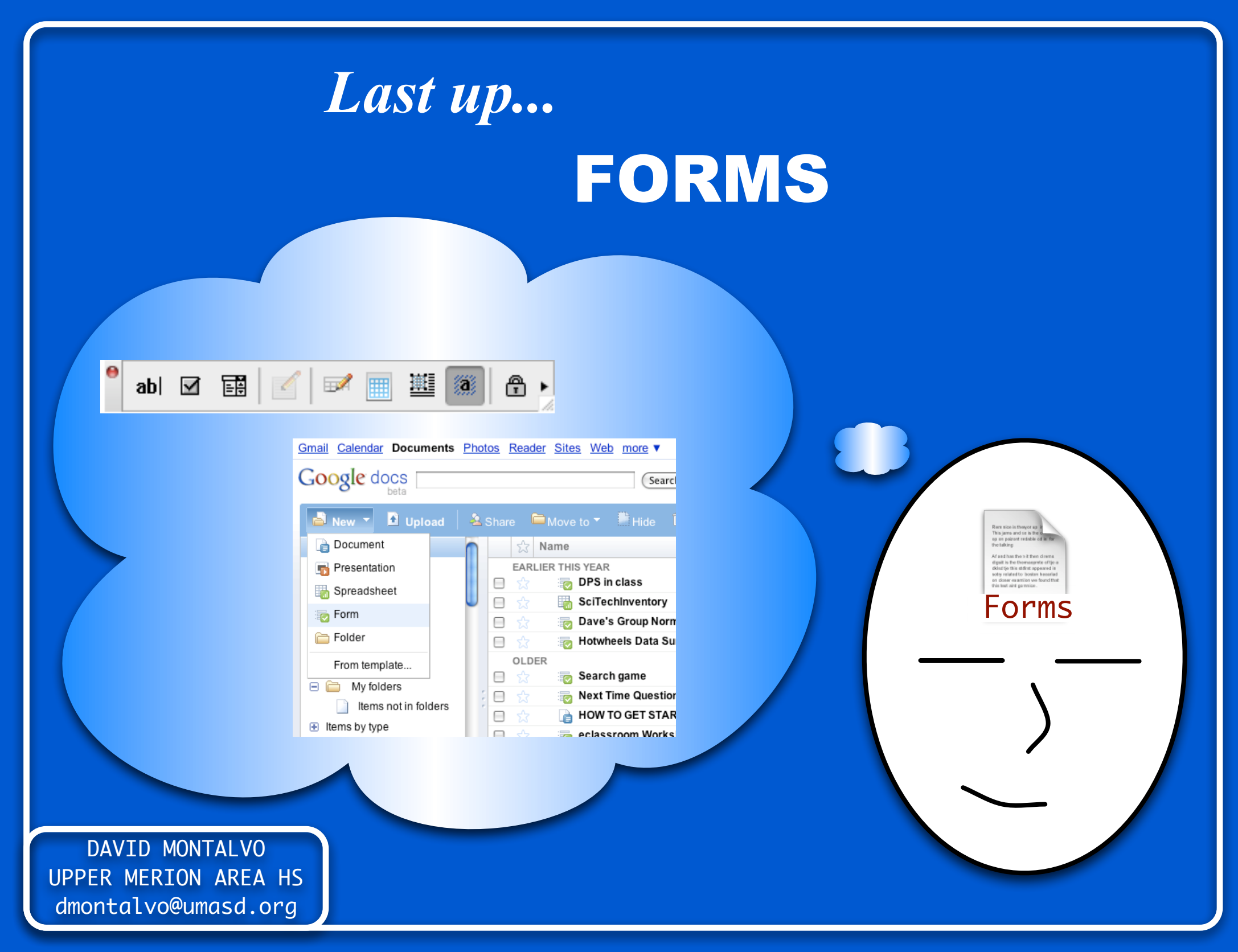

## **FORMS: TWO OPTIONS**

| TYPE                                  | PROS                 | CONS          |  |  |
|---------------------------------------|----------------------|---------------|--|--|
|                                       | ONLINE FORM          |               |  |  |
|                                       | SEND URL IN E-       |               |  |  |
|                                       | MAIL                 | NEED A GOOGLE |  |  |
| <b>GOOGLE DOC</b>                     | RESULTS              |               |  |  |
|                                       | AUTOMATICALLY        | ACCOUNT       |  |  |
|                                       | COMPILED IN A        |               |  |  |
|                                       | SPEADSHEET           |               |  |  |
|                                       |                      | ΗΑΥΕ ΤΟ       |  |  |
|                                       |                      | ATTACH IT TO  |  |  |
| WORD                                  | FAMILIAR             | AN E-MAIL     |  |  |
| WURD                                  | <b>CAN LOCK FORM</b> | COMPILE       |  |  |
|                                       |                      | RESULTS       |  |  |
| DAVID MONTALVO<br>PPER MERION AREA HS |                      | MANUALLY      |  |  |

## **FORMS IN WORD**

#### **VIEW > TOOLBARS > FORMS**

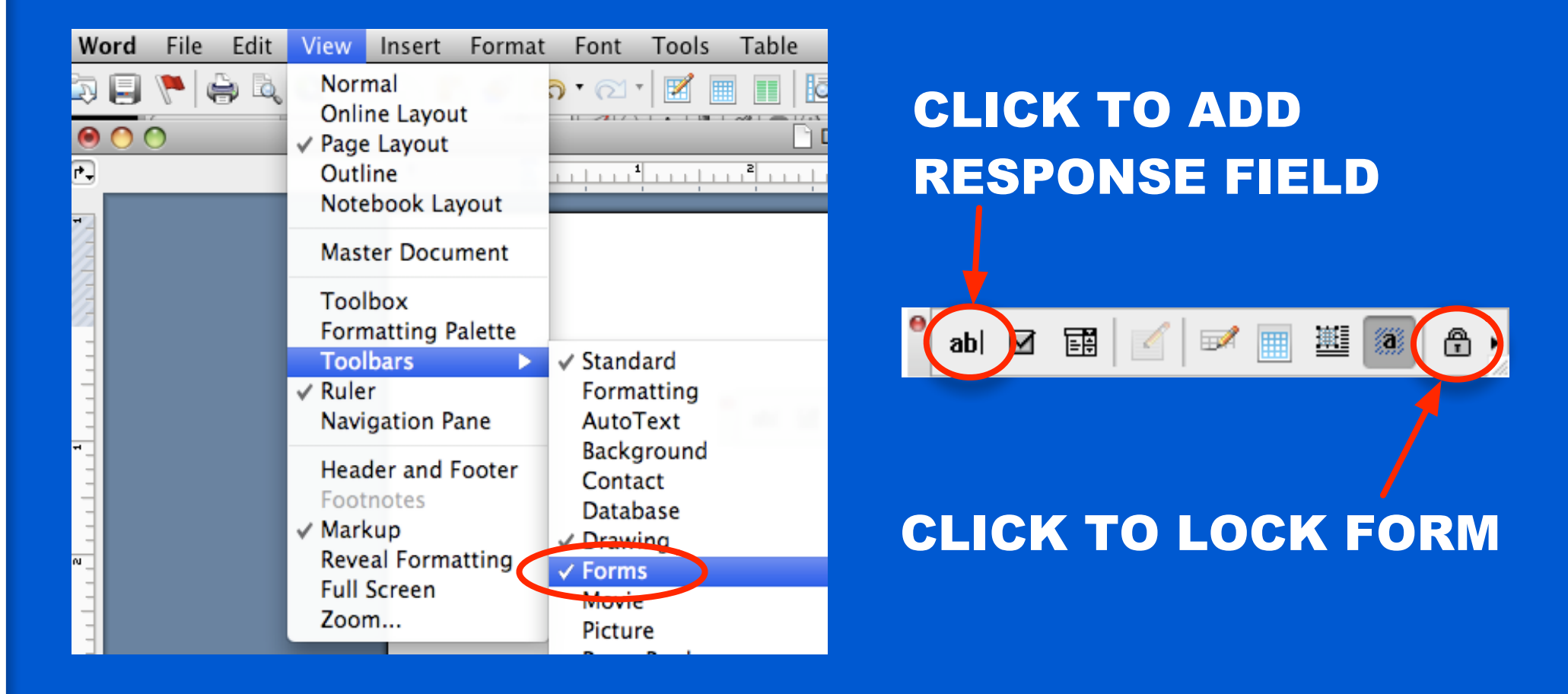

## FORMS IN GOOGLE DOC

| Gmail Calendar Docum              | ents Phot | os R  | eader    | <u>Sites</u> | Web    | <u>more</u> ▼ |
|-----------------------------------|-----------|-------|----------|--------------|--------|---------------|
| Google docs                       |           |       |          |              |        | Search        |
| 🔒 New 🝷 🚹 Uplo                    | ad 🕴 🔽 🤅  | Share |          | /love t      | io 🔻   | Hide 1        |
| Document                          | n         |       | 숬 Na     | me           |        |               |
| Presentation                      |           | E     | ARLIEF   | R THIS       | YEAR   |               |
| Spreadsheet                       |           |       |          |              | OPS in | class         |
| Eorm                              |           |       |          |              | SciTed | chinventory   |
|                                   |           |       |          | ا 💽          | Dave's | s Group Norm  |
| 🛅 Folder                          |           |       | ឋ        | 🔁 ł          | lotwh  | eels Data Su  |
| From template                     |           | C     | DLDER    |              |        |               |
| My folders                        |           |       |          | 2            | Searc  | h game        |
| Itoms not in fold                 | lore      |       | ង        | i 💽 🛛        | Vext T | ime Questior  |
|                                   | iers .    |       | ង        | la I         | IOW 1  | O GET STAR    |
| <ul> <li>Items by type</li> </ul> |           |       | <u>љ</u> |              | class  | room Works    |

**CHOOSE NEW > FORM** 

## FORMS IN GOOGLE DOC

| Gmail Calendar Document           | s <u>Photos</u> <u>Reader</u> <u>Sites</u> <u>Web</u> more ▼ |  |  |  |
|-----------------------------------|--------------------------------------------------------------|--|--|--|
| Google docs Search                |                                                              |  |  |  |
| 🛋 New 🔻 🗈 Upload                  | 🔋 🚣 Share 🔎 Move to 👻 🖺 Hide 🖡                               |  |  |  |
| Document                          | n 🛱 Name                                                     |  |  |  |
| Presentation                      | EARLIER THIS YEAR                                            |  |  |  |
| Spreadsheet                       | 📄 ☆ 📷 DPS in class                                           |  |  |  |
| Form                              | Scifechinventory                                             |  |  |  |
| E Folder                          | <ul> <li>□ ☆ □ □ □ □ □ □ □ □ □ □ □ □ □ □ □ □ □ □</li></ul>   |  |  |  |
| From template                     | OLDER                                                        |  |  |  |
| 🖃 🚞 My folders                    | E 🔂 📷 Search game                                            |  |  |  |
| Items not in folders              | Next Time Question                                           |  |  |  |
| <ul> <li>Items by type</li> </ul> | HOW TO GET STAR                                              |  |  |  |

AFTER CREATING FORM, SAVE AND EXIT

IT SHOULD NOW APPEAR IN YOUR LIST OF GOOGLE DOCS

CLICK ON IT TO SEE INCOMING DATA

## FORMS IN GOOGLE DOC

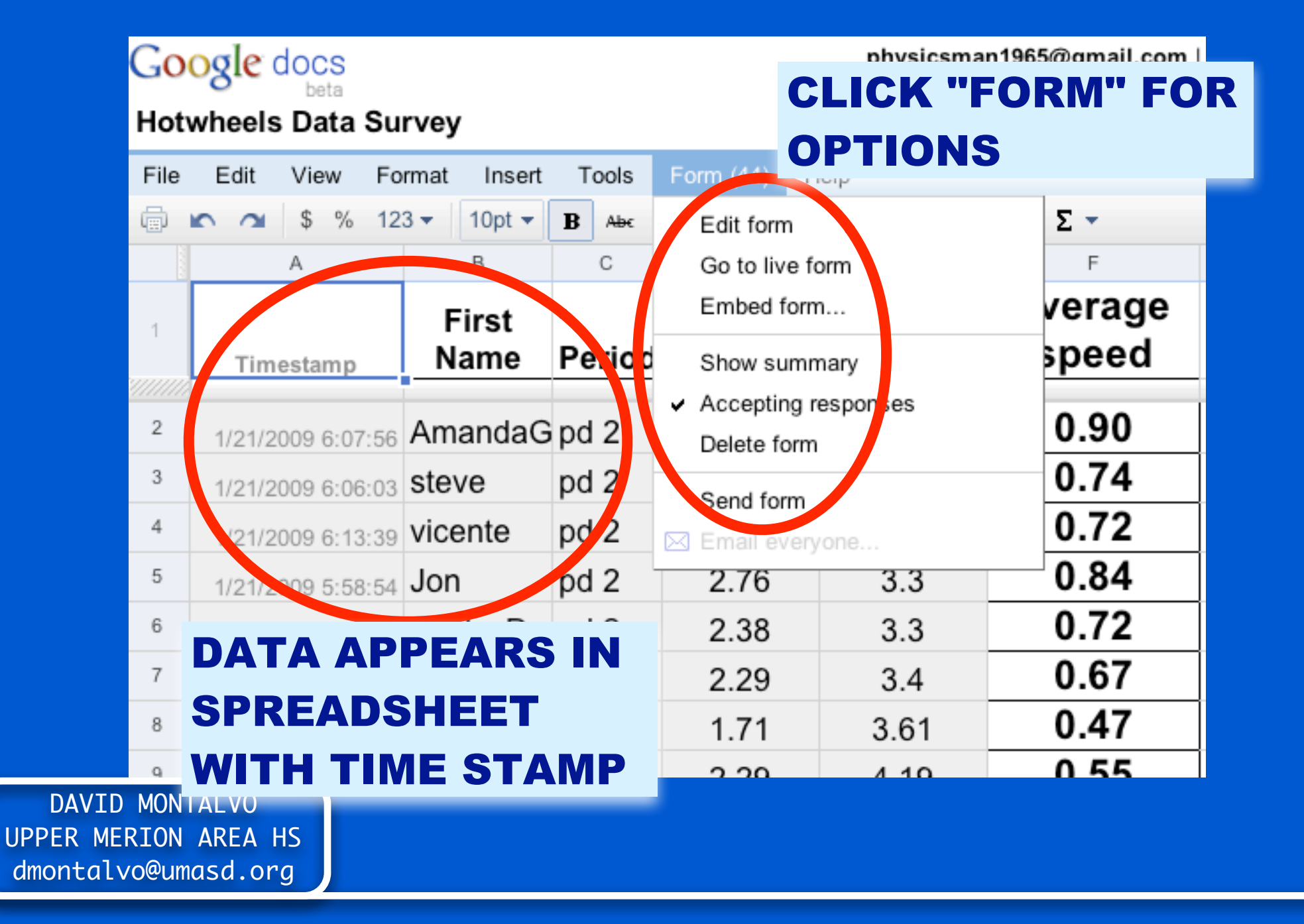

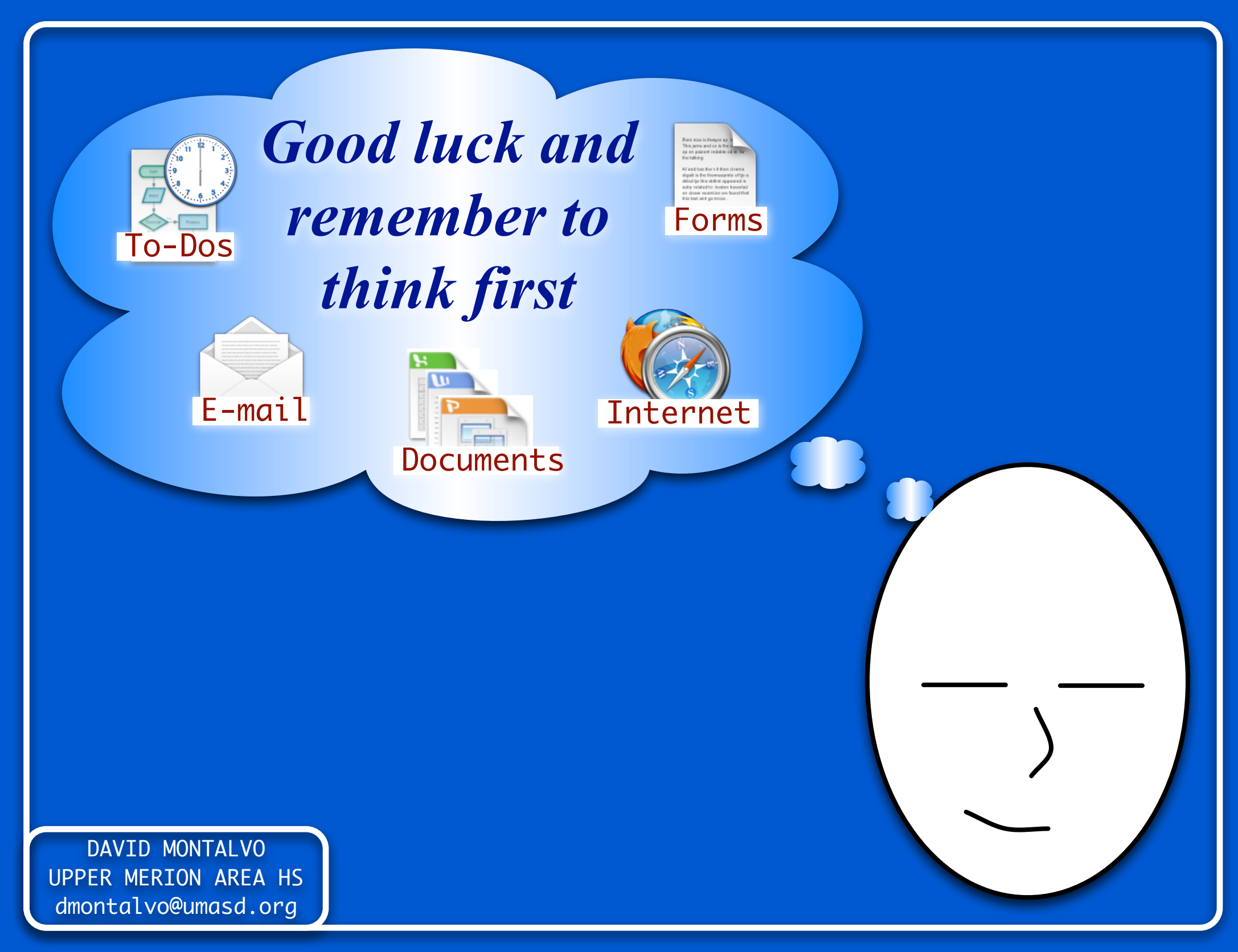